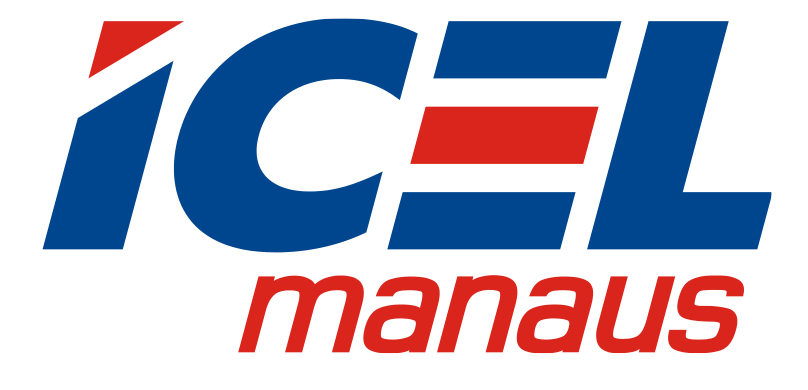

# MANUAL DE INSTRUÇÕES DO GERADOR DE ONDAS ARBITRÁRIAS MODELOS GV-2012 / GV-2025

Mar. 2016 edição V2.5

Leia cuidadosamente as instruções

contidas neste manual antes de iniciar o

uso do Gerador.

# Termo de Garantia

A *ICEL Manaus* garante este produto contra defeitos de fabricação pelo prazo de três anos (um ano para os acessórios) válidos a partir da data da compra mediante apresentação da nota fiscal original. Esta garantia aplica-se apenas ao comprador original e não é transferível para terceiros. Se o produto apresentar defeito durante o período de garantia, a ICEL Manaus consertará o produto defeituoso, ou fornecerá uma substituição em troca. Peças, módulos e produtos de substituição utilizados pela ICEL Manaus para reparo em garantia podem ser novos ou recondicionados, com desempenho de novos. Todas as peças, módulos e produtos substituídos tornam-se propriedade da ICEL Manaus.

Para requerer o serviço em garantia o cliente deverá informar à ICEL Manaus sobre o defeito antes do vencimento do período de garantia. O Cliente fica responsável por embalar e enviar o produto à Assistência Autorizada designada pela ICEL Manaus anexando uma cópia da nota fiscal original de compra do produto.

Esta garantia perderá a validade caso seja constatado: uso indevido do produto, ausência dos cuidados recomendados neste manual ou manutenção indevida, realizada por pessoas ou empresas não autorizadas pela ICEL Manaus.

Esta garantia não se aplica aos casos abaixo:

 a) reparar danos resultantes de tentativas de pessoal que não sejam representantes ou autorizadas da ICEL Manaus para instalar, reparar ou atender o produto;

b) reparar danos resultantes de uso inadequado ou conexão a equipamentos incompatíveis;

c) reparar qualquer dano ou mau funcionamento causado pelo uso de suprimentos não fornecidos pela ICEL Manaus; ou

 d) atender um produto que foi modificado ou integrado com outros produtos quando o efeito de tal modificação ou integração aumenta o tempo ou dificuldade de manutenção do produto.

Entre em contato com o revendedor ICEL Manaus de sua preferência ou acesse o site <u>www.icel-manaus.com.br</u>.

Exceto os serviços pós-venda fornecidos neste resumo ou as declarações de garantia aplicáveis, a ICEL Manaus não oferecerá nenhuma garantia de manutenção definitivamente declarada ou insinuada, incluindo, entre outras, a garantia implícita de comercialização e aceitação de propósito especial. A ICEL Manaus não deve assumir nenhuma responsabilidade por quaisquer danos indiretos, especiais ou consequentes.

# Índice

| 1.Regras Gerais de Segurança                                                                                                    | 1      |
|----------------------------------------------------------------------------------------------------|--------|
| 2.Símbolos e Termos de Segurança                                                                                                    | 2      |
| 3.Características Gerais                                                                                                    | 3      |
| 4.Início Rápido                                                                                                    | 4      |
| Painel Frontal/Traseiro e Interface do Usuário                                                                                                    | 5      |
| Painel Frontal (Visão Geral)                                                                                                    | 5      |
| Painel Traseiro (Visão Geral)                                                                                                    | 7      |
| Interface do Usuário                                                                                                    | 8      |
| Verificação Geral                                                                                                    | 9      |
| Ajuste da Alça de Apoio                                                                                                    | 9      |
| Verificação ao Ligar (Power-On Check)                                                                                                    | 9      |
| Requisitos de entrada de Energia AC                                                                                                    | 9      |
| 5. Operação do Painel Frontal                                                                                                    | 11     |
| Configurar Canais                                                                                                    | 12     |
| Configurar Sinais                                                                                                    | 13     |
| Gerar Sinais Senoidais (Sine)                                                                                                    |        |
| Configurar Frequência/Período                                                                                                    | 14     |
|                                                                                                    |        |
| Configurar Amplitude                                                                                                    | 14     |
| Configurar Amplitude                                                                                                    |        |
| Configurar Amplitude<br>Configurar Offset<br>Configurar Nível Alto (High Level)                                                                                                    | 14<br> |
| Configurar Amplitude<br>Configurar Offset<br>Configurar Nível Alto (High Level)<br>Configurar Nível Baixo (Low Level)                                                                                                    |        |
| Configurar Amplitude<br>Configurar Offset<br>Configurar Nível Alto (High Level)<br>Configurar Nível Baixo (Low Level)<br>Gerar Sinais de Onda Quadrada (Square)                                                                                                    |        |
| Configurar Amplitude<br>Configurar Offset<br>Configurar Nível Alto (High Level)<br>Configurar Nível Baixo (Low Level)<br>Gerar Sinais de Onda Quadrada (Square)<br>Configurar Ciclo de Atividade (Duto Cycle)                                                                     |        |
| Configurar Amplitude<br>Configurar Offset<br>Configurar Nível Alto (High Level)<br>Configurar Nível Baixo (Low Level)<br>Gerar Sinais de Onda Quadrada (Square)<br>Configurar Ciclo de Atividade (Duto Cycle)<br>Gerar Sinais de Rampa (Ramp)                                     |        |
| Configurar Amplitude<br>Configurar Offset<br>Configurar Nível Alto (High Level)<br>Configurar Nível Baixo (Low Level)<br>Gerar Sinais de Onda Quadrada (Square)<br>Configurar Ciclo de Atividade (Duto Cycle)<br>Gerar Sinais de Rampa (Ramp)<br>Configurar a Simetria (Symmetry) |        |

| Configurar Largura de Pulso/Ciclo de Atividade (Pulse Width / Duty Cycle)                                                                                                    | 19                  |
|----------------------------------------------------------------------------------------------------|---------------------|
| Gerar Sinais Tipo Ruído (Noise)                                                                                                    |                     |
| Gerar Ondas Arbitrárias                                                                                                    | 21                  |
| Selecionar uma Forma de Onda Embutida                                                                                                    | 21                  |
| Formas de Onda Editáveis pelo Usuário                                                                                                    | 23                  |
| Como Criar uma Nova Forma de Onda                                                                                                    | 23                  |
| Como Selecionar Uma Forma de Onda Gravada                                                                                                    | 24                  |
| Como Editar Uma Forma de Onda Gravada                                                                                                    | 24                  |
| Como Apagar Uma Forma de Onda Gravada                                                                                                    | 25                  |
| Gerar Sinal DC                                                                                                    | 25                  |
| Abrir um Forma de Onda Capturada num Osciloscópio                                                                                                    | 25                  |
| Usando o Osciloscópio para Capturar a Forma de Onda                                                                                                    | 25                  |
| Usando o Gerador Abrir a Forma de Onda Capturada                                                                                                    | 26                  |
| Gerenciar Arquivo                                                                                                    | 28                  |
|                                                                                                    |                     |
| Editar o Nome do Arquivo                                                                                                    |                     |
| Editar o Nome do Arquivo<br>Configurar Funções Auxiliares (Utility)                                                                                                    | 28<br><b>29</b>     |
| Editar o Nome do Arquivo<br>Configurar Funções Auxiliares (Utility)<br>Configurar Parâmetros da Tela                                                                                                    | 28<br><b>29</b><br> |
| Editar o Nome do Arquivo<br><b>Configurar Funções Auxiliares (Utility)</b><br>Configurar Parâmetros da Tela<br>Ajuste de Brilho                                                                                                    |                     |
| Editar o Nome do Arquivo<br><b>Configurar Funções Auxiliares (Utility)</b><br>Configurar Parâmetros da Tela<br>Ajuste de Brilho<br>Configurar o Separador                                                                                                    |                     |
| Editar o Nome do Arquivo<br>Configurar Funções Auxiliares (Utility)<br>Configurar Parâmetros da Tela<br>Ajuste de Brilho<br>Configurar o Separador<br>Configurar o Protetor de Tela                                                                                                    |                     |
| Editar o Nome do Arquivo<br>Configurar Funções Auxiliares (Utility)<br>Configurar Parâmetros da Tela<br>Ajuste de Brilho<br>Configurar o Separador<br>Configurar o Protetor de Tela<br>Configurar Parâmetros de Saída.                                                                                                    |                     |
| Editar o Nome do Arquivo<br>Configurar Funções Auxiliares (Utility)<br>Configurar Parâmetros da Tela<br>Ajuste de Brilho<br>Configurar o Separador<br>Configurar o Protetor de Tela<br>Configurar Parâmetros de Saída<br>Configurar Carga de Saída                                                                                                    |                     |
| Editar o Nome do Arquivo<br>Configurar Funções Auxiliares (Utility)<br>Configurar Parâmetros da Tela<br>Ajuste de Brilho<br>Configurar o Separador<br>Configurar o Protetor de Tela<br>Configurar Parâmetros de Saída<br>Configurar Carga de Saída<br>Configurar o Desvio de Fase                                                                                                    |                     |
| Editar o Nome do Arquivo<br>Configurar Funções Auxiliares (Utility)<br>Configurar Parâmetros da Tela<br>Ajuste de Brilho<br>Configurar o Separador<br>Configurar o Protetor de Tela<br>Configurar Parâmetros de Saída<br>Configurar Carga de Saída<br>Configurar o Desvio de Fase<br>Configurações do Sistema                                                                                                    |                     |
| Editar o Nome do Arquivo<br>Configurar Funções Auxiliares (Utility)<br>Configurar Parâmetros da Tela<br>Ajuste de Brilho<br>Configurar o Separador<br>Configurar o Protetor de Tela<br>Configurar Parâmetros de Saída<br>Configurar Carga de Saída<br>Configurar o Desvio de Fase<br>Configurar o Desvio de Fase<br>Idioma                                                                                                    |                     |
| Editar o Nome do Arquivo<br>Configurar Funções Auxiliares (Utility)<br>Configurar Parâmetros da Tela<br>Ajuste de Brilho<br>Configurar o Separador<br>Configurar o Protetor de Tela<br>Configurar Parâmetros de Saída<br>Configurar Carga de Saída<br>Configurar o Desvio de Fase<br>Configurações do Sistema<br>Idioma<br>Configuração ao Ligar                                                                                                    |                     |
| Editar o Nome do Arquivo<br>Configurar Funções Auxiliares (Utility)<br>Configurar Parâmetros da Tela<br>Ajuste de Brilho<br>Configurar o Separador<br>Configurar o Protetor de Tela<br>Configurar Parâmetros de Saída<br>Configurar Carga de Saída<br>Configurar o Desvio de Fase<br>Configurações do Sistema<br>Idioma<br>Voltar às Configurações de Fábrica                                                                                                    |                     |
| Editar o Nome do Arquivo<br>Configurar Funções Auxiliares (Utility)<br>Configurar Parâmetros da Tela<br>Ajuste de Brilho<br>Configurar o Separador<br>Configurar o Separador<br>Configurar o Protetor de Tela<br>Configurar Parâmetros de Saída<br>Configurar Carga de Saída<br>Configurar Carga de Saída<br>Configurar o Desvio de Fase<br>Configurações do Sistema<br>Idioma<br>Configurações do Sistema<br>Voltar às Configurações de Fábrica<br>Configurar o Bip (Aviso Sonoro) |                     |

| Selecionar a Fonte de Clock (Relógio)      |    |
|--------------------------------------------|----|
| Uso do Amplificador de Potência (Opcional) | 33 |
| Usar o Sistema de Ajuda Embutido (Help)    | 33 |
| 6.Comunicação com Computador               | 34 |
| 7.SCPI                                     | 34 |
| 8.Resolução de Problemas                   | 35 |
| 9.Especificações Técnicas                  | 36 |
| 10.Apêndice                                | 40 |
| Apêndice A: Conteúdo da Embalagem          | 40 |
| Apêndice B: Cuidados Gerais e Limpeza      | 40 |

# 1. Regras Gerais de Segurança

Antes de qualquer operação, leia as seguintes precauções para evitar danos físicos ao usuário e danos ao produto ou a produtos conectados a ele. Para evitar eventuais perigos este produto só deve ser utilizado para as aplicações especificadas.

Confira o cabo de energia elétrica de acordo com o padrão necessário para o seu país (veja na página 9, *Requisitos de entrada de* Energia AC).

Apenas técnicos qualificados podem realizar manutenção.

#### Para evitar fogo ou danos pessoais:

- Verifique a Tensão. Certifique-se que a chave seletora de tensão está na posição correta de acordo com a tensão da tomada a ser utilizada.
- Use Cabo de Força Adequado. Use o cabo de força que esteja de acordo com o padrão do seu país.
- Aterramento do Produto. Este instrumento é aterrado através do fio terra do cabo de força. Para evitar choque elétrico sua rede elétrica deve ser aterrada. Certifique-se de o instrumento está adequadamente aterrado antes de conectar os terminais de entradas e saída.
- Verifique as Classificações dos Terminais. Para evitar fogo ou choques, verifique todas as classificações e marcadores deste produto. Consulte o manual do usuário para obter mais informações sobre classificações antes de se conectar ao instrumento.
- Não Opere sem as Tampas. Nunca opere o instrumento com tampa aberta ou painel removido.
- Use Fusível Adequado. Use apenas fusíveis com o mesmo tipo, classe e especificação de tensão e corrente para este instrumento.
- Evite Circuitos Expostos. Não toque em conexões ou componentes expostos quando o circuito estiver energizado.
- Não Opere na Dúvida. Se você suspeitar que o instrumento foi danificado ou tiver alguma dúvida sobre o bom estado de funcionamento do instrumento, submeta-o a uma inspeção pela assistência autorizada antes de continuar suas operações.
- Use o Instrumento numa Área bem Ventilada. Certifique-se de que o instrumento está instalado numa área com ventilação adequada. Confira no manual para maiores detalhes.
- Não opere em condições de alta umidade.
- Não opere em atmosfera explosiva.
- Mantenha as superfícies do produto sempre limpas e secas.

# 2. Símbolos e Termos de Segurança

# Termos de Segurança

Termos neste Manual. Os termos a seguir podem aparecer neste manual:

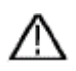

Atenção: Atenção indica que as condições ou práticas podem resultar em ferimentos ou até mesmo à morte.

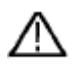

**Cautela:** Cautela indica que as condições ou práticas podem danificar este instrumento ou outros conectados a ele.

Termos no Produto. Os termos a seguir podem aparecer neste Instrumento:

Perigo: Indica risco iminente de lesão ou perigo.

Atenção: Indica que uma lesão ou perigo pode ser potencialmente acessíveis.

**Cautela:** Indica que danos este instrumento ou outros conectados a ele podem estar potencialmente acessíveis.

# Símbolos de Segurança

Símbolos neste Produto. Os símbolos a seguir podem aparecer neste Instrumento:

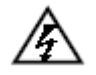

Tensão Prejudicial

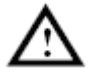

Consulte o Manual

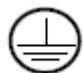

Terminal de Aterramento (Proteção)

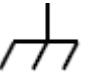

Aterramento da Carcaça

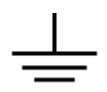

Terra de Teste (Ground)

# 3. Características Gerais

Este instrumento é um gerador multifuncional que combina a geração de formas de ondas Arbitrárias e a Geração de Funções. O produto apresenta a tecnologia 'Direct Digital Synthesizer' (DDS) para fornecer um sinal estável, preciso e puro com baixa distorção. O design de interface e o layout de painel de fácil utilização trazem uma experiência excepcional fornecendo mais soluções alternativas para os usuários.

#### **Características e Benefícios:**

- Tela de LCD TFT de 4 polegadas com resolução de 480 × 320 pixels;
- Tecnologia (DDS) Avançada 'Direct Digital Synthesizer';
- Taxa de Amostragem: 125 MSa/s, Resolução de Frequência: 1 μHz;
- Resolução Vertical: 14 bits, Comprimento de registro da forma de onda 8k;
- Saídas de Formas de Onda: 5 formas de ondas básicas e 45 saídas embutidas de formas de ondas arbitrárias, Subida Exponencial, Descida Exponencial, Sin(x)/x, Escadaria, etc. além das formas de ondas arbitrárias que podem ser definidas pelo usuário;
- Várias funções de modulação de saída com varredura linear/logarítmica, pulso...;
- Interface Padrão: USB (conector tipo B).

# 4. Início Rápido

Este capítulo abordará principalmente os seguintes tópicos:

- Visão Geral do Painel Frontal e Traseiro
- Visão Geral da Interface do Usuário
- Como executar uma Verificação Geral
- Como Ajustar a Alça de Apoio
- Como executar uma 'Verificação ao Ligar' (Power-On Check)

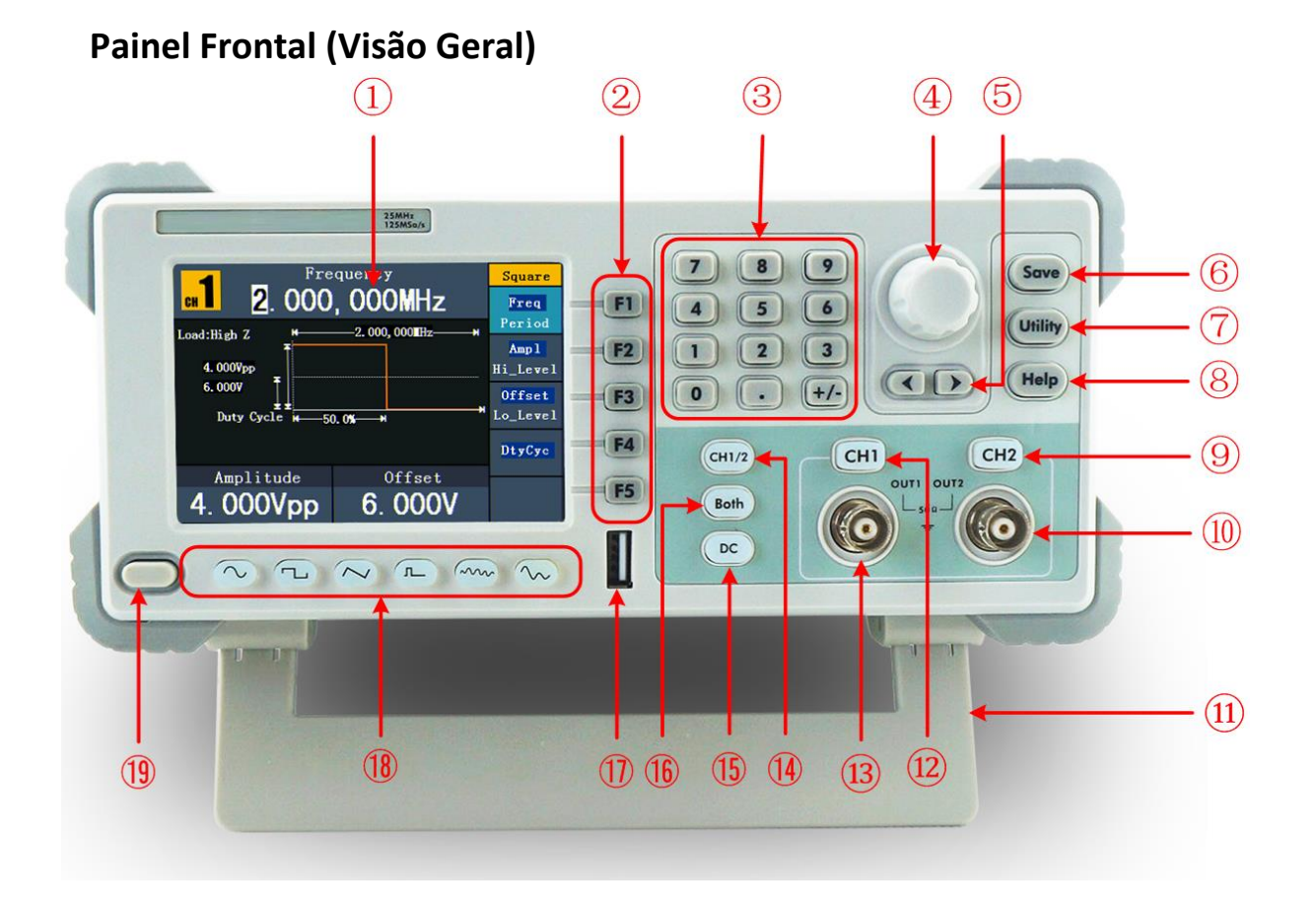

# Painel Frontal/Traseiro e Interface do Usuário

Figura 4-1 Visão Geral do Painel Frontal

| ① Tela                         | Exibe a Interface do Usuário                                                                                                    |
|--------------------------------|----------------------------------------------------------------------------------------------------|
| ② Botões de Seleção do<br>Menu | Inclui 5 botões: F1 - F5, ativam o menu correspondente                                                                                                    |
| ③ Teclas Numéricas             | Entram com os parâmetros, incluem: números, ponto e sinais<br>de mais e menos (+, -)                                                                                                    |
| ④ Knob                         | Altera o número selecionado, também pode ser utilizado para<br>selecionar o local do arquivo ou mudar o caractere no teclado<br>virtual na hora de entrar com o nome do arquivo.<br>Pressione para entrar no meu de cópia de Canal. |
| 5 Teclas de Direção            | Movem o cursor para o parâmetro a ser focalizado ou selecionam a localização de arquivos.                                                                                                    |

| 6    | Botão Save                             | Gerencia os arquivos de Ondas Arbitrárias no sistema.                                                                                                    |
|------|----------------------------------------|----------------------------------------------------------------------------------------------------|
| 7    | Botão Utility                          | Configura as funções auxiliares do Sistema.                                                                                                    |
| 8    | Botão Help                             | Visualiza as informações de ajuda embutidas.                                                                                                    |
| 9    | Botão Output CH2                       | Ativa ou Desativa o sinal de saída do <b>Canal 2</b> . Este botão fica iluminado quando a saída estiver ativa (em ON).                                                                                              |
| 10   | Terminal de Saída<br>CH2               | Saída do sinal do <b>Canal 2</b> é feita por este terminal.                                                                                                    |
| 11   | Alça de Apoio                          | Faz o instrumento ficar inclinado para facilitar a operação.                                                                                                    |
| (12) | Botão Output CH1                       | Ativa ou Desativa o sinal de saída do <b>Canal 1</b> . Este botão fica iluminado quando a saída estiver ativa (em ON).                                                                                              |
| (13) | Terminal de Saída<br>CH1               | Saída do sinal do <b>Canal 1</b> é feita por este terminal.                                                                                                    |
| (14) | Botão CH1/2                            | Alterna a exibição na Tela entre os canais 1 e 2.                                                                                                    |
| (15) | Botão DC                               | Entra nas configurações de Sinal DC do canal atual.                                                                                                    |
| 16   | Botão Both                             | Exibe os parâmetros editáveis de Ambos os canais. Este botão fica iluminado quando esta função estiver ativa.                                                                                                    |
| 17   | Porta USB                              | Entrada para conexão de um dispositivo de armazenamento externo.                                                                                                    |
| (18) | Botões de seleção de<br>Formas de Onda | Inclui forma: Senoidal $\frown$ , Quadrada $\Box$ , Rampa $\frown$ ,<br>Pulso $\frown$ , Ruído $\frown$ e Arbitrária $\frown$ . Quando uma<br>forma de onda for selecionada o respectivo botão ficará<br>iluminado. |
| (19) | Chave O I                              | Liga / Desliga o Gerador.                                                                                                    |

# Painel Traseiro (Visão Geral)

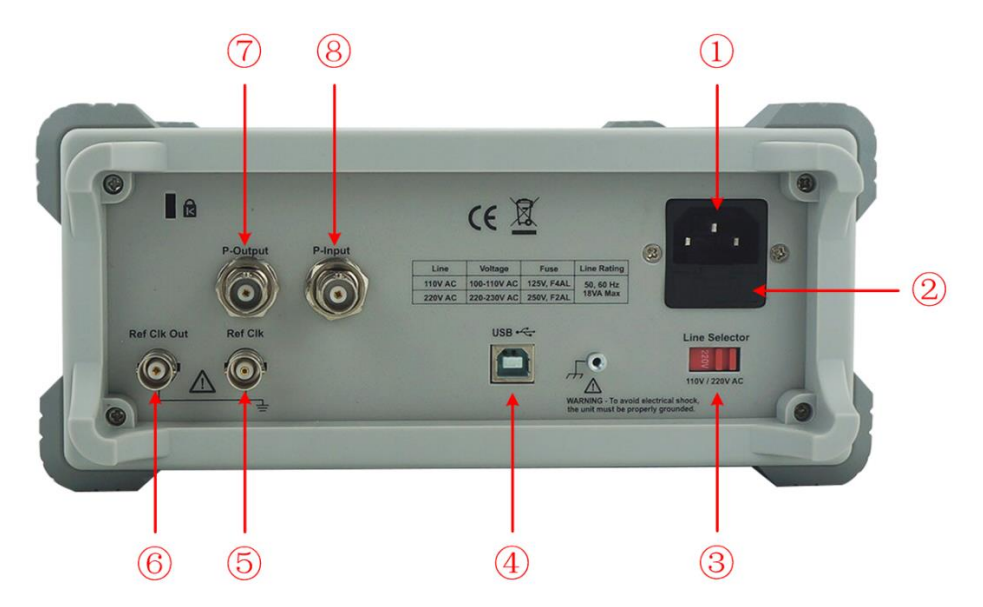

Figura 4-2 Visão Geral do Painel Traseiro

| ① Soquete de Energia                          | Conector de entrada do cabo de energia AC.                                                                                                    |
|-----------------------------------------------|----------------------------------------------------------------------------------------------------|
| ② Fusível                                     | 250 V, F2AL. (para 220V) / 125V F4AL (para 110V)                                                                                               |
| ③ Chave Seletora de<br>Tensão                 | Seleciona entre 110V (127) e 220 V.                                                                                                    |
| <ul><li>④ Conector USB<br/>(tipo B)</li></ul> | Pode ser utilizado para conectar a um controlador USB tipo<br>B, um dispositivo externo como um PC e ser controlado via<br>Software.           |
| <b>5</b> Conector Ref Clk                     | Conector de entrada para aceitar um sinal externo de 'Clock'<br>(relógio).                                                                     |
| 6 Conector<br>Ref Clk Out                     | Conector de saída de sinal de 'Clock' gerado pelo cristal interno do Gerador. Veja na página 32, <i>Selecionar a Fonte de Clock</i> (Relógio)) |
| 7 Conector P-Output                           | Conector de saída para o Amplificador de Potência. Veja na página 33, <i>Uso do Amplificador de Potência (Opcional)</i> .                      |
| 8 Conector P-Input                            | Conector de entrada para o Amplificador de Potência. Veja na página 33, Uso do Amplificador de Potência (Opcional).                            |

### Interface do Usuário

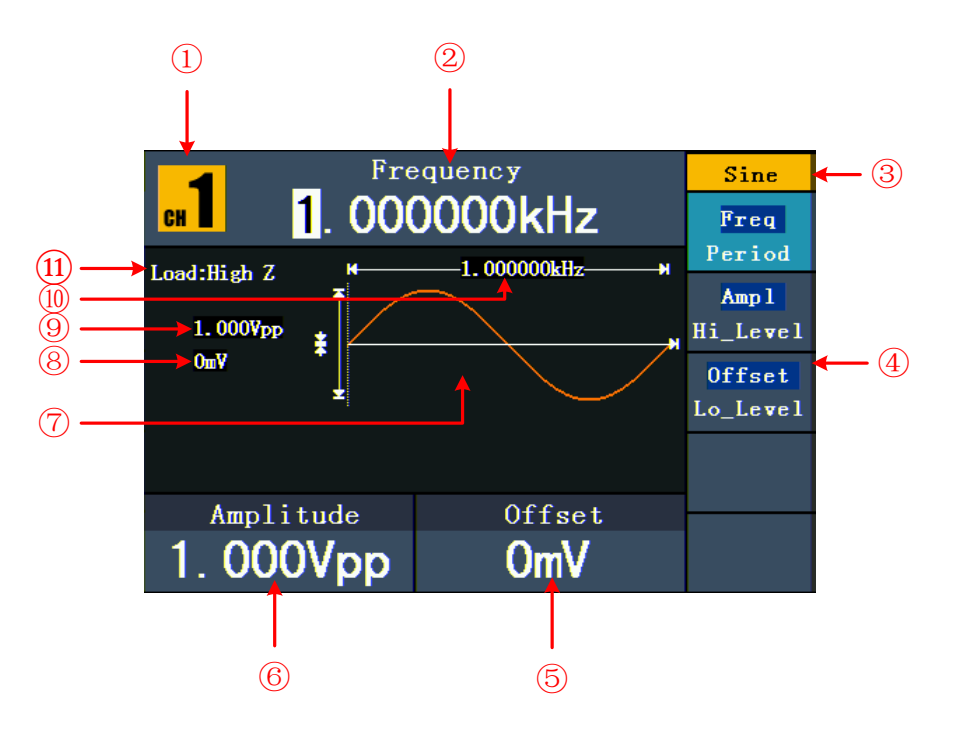

Figura 4-3 Interface do Usuário (Senoidal como exemplo)

- ① Canal Atual (que está sendo exibido para configuração).
- 2 Parâmetro 1, exibe e edita o parâmetro focalizado.
- 3 Sinal, tipo ou modo atual.
- ④ Menu de configuração para o sinal, tipo ou modo atual.
- 5 Parâmetro 3, exibe e edita o parâmetro focalizado.
- 6 Parâmetro 2, exibe e edita o parâmetro focalizado.
- (7) Exibe a forma de onda atual.
- 8 Offset/low level (nível baixo), dependendo do item selecionado no menu à direita.
- 9 Amplitude/high level (nível alto), dependendo do item selecionado no menu à direita.
- 1 Frequência/Período, dependendo do item selecionado no menu à direita.
- (1) Carga (Load), High Z representa alta impedância.

# Verificação Geral

Após você adquirir um novo Gerador de Formas de Onda, é recomendado você fazer uma verificação do instrumento de acordo com os passos a seguir:

#### 1. Verifique se há algum dano causado pelo transporte.

Se achar que a caixa de embalagem ou a proteção interna sofreram danos, não os descarte antes de fazer uma verificação no aparelho e nos acessórios.

#### 2. Verifique os Acessórios.

Os acessórios padrão fornecidos com este instrumento devem estar descritos no *Apêndice A: Conteúdo* da Embalagem deste Manual. Verifique se todos os acessórios listados vieram junto com este instrumento. Caso falte algum acessório, entre em contato imediatamente com o seu distribuidor ICEL Manaus.

#### 3. Verifique o Instrumento.

Se forem encontrados danos no gabinete do instrumento, ou se o instrumento não pode funcionar normalmente ou falhou no teste de desempenho, mantenha a embalagem original e entre em contato imediatamente com o seu distribuidor ICEL Manaus.

# Ajuste da Alça de Apoio

Na parte inferior do gabinete do instrumento, basta puxar a alça para apoiar o instrumento de forma inclinada para facilitar a operação como no item (1) da *Figura 4-1*.

# Verificação ao Ligar (Power-On Check)

#### Requisitos de entrada de Energia AC

Selecione 100 - 120 VAC ou 220 - 240 VAC de tensão de entrada. O Usuário deve selecionar a tensão correta de acordo com a tensão da rede elétrica à qual o instrumento será ligado (veja *Figura 4-2*) no painel traseiro.

Para alterar a seleção de tensão, siga os passos abaixo:

- (1) Desligue o instrumento através da chave **O I** no painel frontal e remova o cabo de força no painel traseiro.
- (2) Posicione a Chave Seletora de acordo com a tensão da rede elétrica.

# Cuidado:

Para evitar choque elétrico, o instrumento deve ser aterrado adequadamente.

(3) Recoloque o cabo de força, conecte-o na tomada e ligue o instrumento na chave **O I.** 

# 5. Operação do Painel Frontal

Este capítulo irá tratar principalmente dos seguintes tópicos:

- Como Configurar os Canais
- Como gerar Sinais Senoidais (Sine)
- Como gerar Sinais de Onda Quadrada (Square)
- Como gerar Sinais de Rampa (Ramp)
- Como gerar Sinais de Pulso (Pulse)
- Como gerar Sinais de Ruído (Noise)
- Como gerar Sinais de Ondas Arbitrárias
- Como gerar Sinais DC
- Como gerenciar arquivo (Salvar e Lêr)
- Como configurar funções Utilitárias
- Como usar o sistema embutido de Ajuda (Help)

# **Configurar Canais**

### • Alternar a Exibição dos Canais

Pressione o botão CH1/2 para selecionar qual canal será exibido na tela para poder ser editado.

## • Exibir/Editar Ambos os Canais

Pressione o botão **Both** para exibir os parâmetros de ambos os canais na tela.

Alternar o Canal: Pressione CH1/2 e cursor ficará piscando no primeiro parâmetro logo abaixo do canal selecionado.

**Selecionar a Forma de Onda:** Estando com o canal escolhido já selecionado, pressione o botão de seleção de forma relativo à forma que deseja para este canal.

Selecionar o Parâmetro: Pressione de F2 a F5 para selecionar do Parâmetro 1 ao Parâmetro 4 respectivamente. Pressione o mesmo botão novamente para alternar entre as opções do parâmetro (como por exemplo, mudar de Frequência para Período).

Editar o Parâmetro: Gire o knob para alterar o valor sobre o qual o cursor estiver piscando. Use as teclas de direção ◀ / ➤ para mover o cursor. (O teclado numérico não pode ser utilizado neste caso).

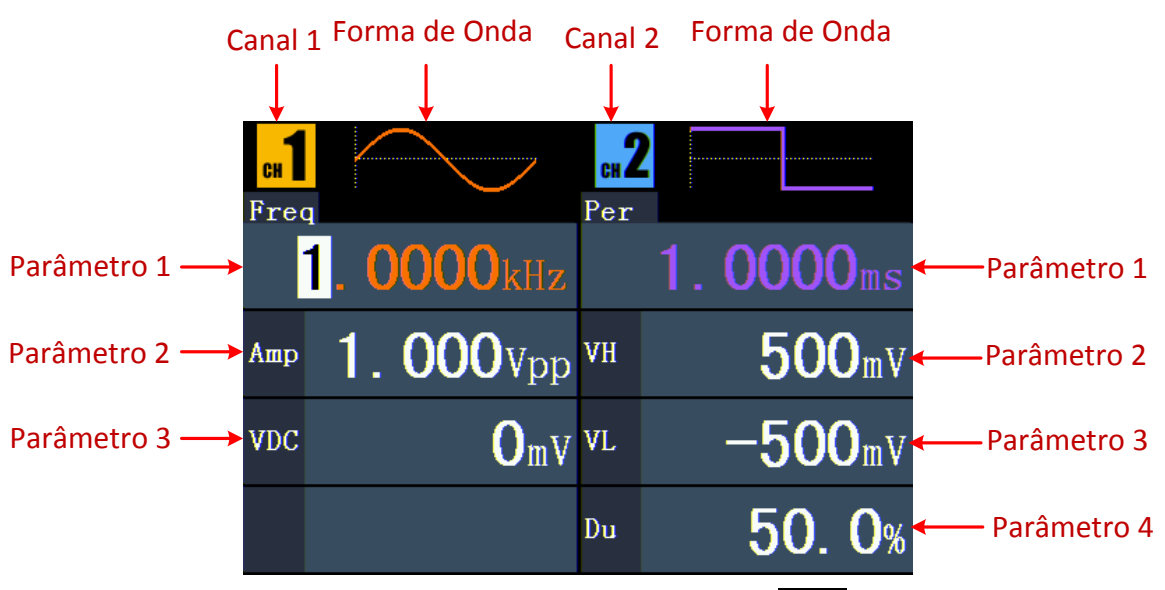

Figura 5-1: Interface do Botão Both.

### • Ativar ou Desativar a Saída dos Canais

Pressione **CH1** ou **CH2** para ativar ou desativar a saída de sinal do respectivo canal. O botão ficará iluminado quando a saída estiver ativada (ON). Você pode configurar o sinal com a saída desativada (OFF) para minimizar as chances de enviar sinais problemáticos.

### • Copiar Canal

- (1) Com a interface de saída do sinal na tela, pressione o knob para entrar no menu de cópia de canal.
- (2) Pressione F1 para selecionar do Canal 2 para Canal 1 (From CH2 To CH1), ou pressione F2 para selecionar do Canal 1 para Canal 2 (From CH1 To CH2). Os parâmetros serão copiados imediatamente.

# **Configurar Sinais**

A seguir temos a descrição de como configurar e ativar a saída de sinais de onda Senoide (Sine), Quadrada (Square), Rampa (Ramp), Pulso (Pulse), Ruído (Noise), Arbitrárias, DC e copiar canal.

## Gerar Sinais Senoidais (Sine)

Pressione o botão  $\frown$  para trazer à tela a interface do sinal Senoidal (Sine), os parâmetros da forma de onda podem ser configurados através do menu 'Sine' à direita.

Os parâmetros do sinal Senoidal são: Frequência/Período (Frequency/Period), Amplitude/Nível Alto (Amplitude/High Level), OffSet/Nível Baixo (Offset/Low Level). Para operar o menu utilize os botões respectivos às opções da tela.

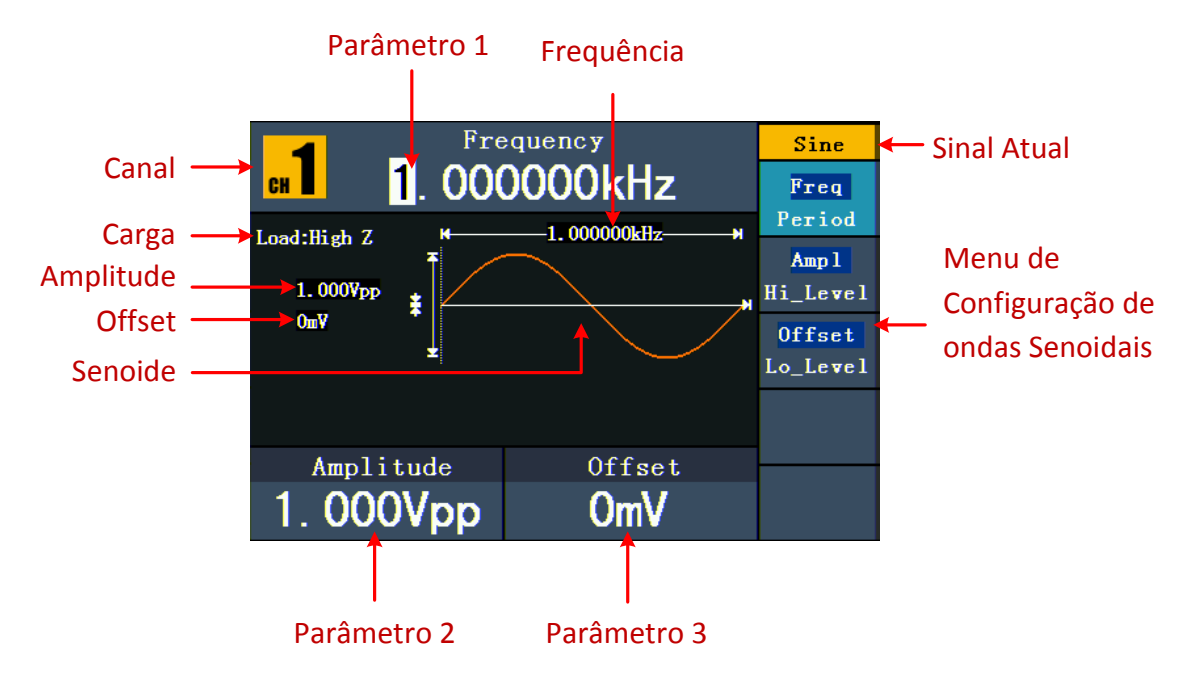

Figura 5-2: A Interface do Sinal Senoidal.

### Configurar Frequência/Período

Pressione o botão **F1**, o menu de opções será destacado, o parâmetro focalizado será exibido como **Parâmetro 1**. Pressione o botão **F1** para selecionar entre Frequência/Período.

#### Dois métodos para alterar o parâmetro escolhido:

- Use as teclas de direção () para mover o cursor até o valor que deseja alterar e então gire o knob para alterar o valor.
- Ao pressionar uma tecla numérica no painel frontal, uma nova janela irá aparecer na tela (conforme a figura 5-3 a seguir); continue usando o teclado numérico para entrar com o valor desejado. Caso queira apagar o último número, pressione a tecla de direção esquerda 
   Use os botões de F1 a F3 para selecionar a unidade, ou pressione F4 para ir para a próxima página e escolher outras unidades. Caso queira cancelar a operação, pressione F5.

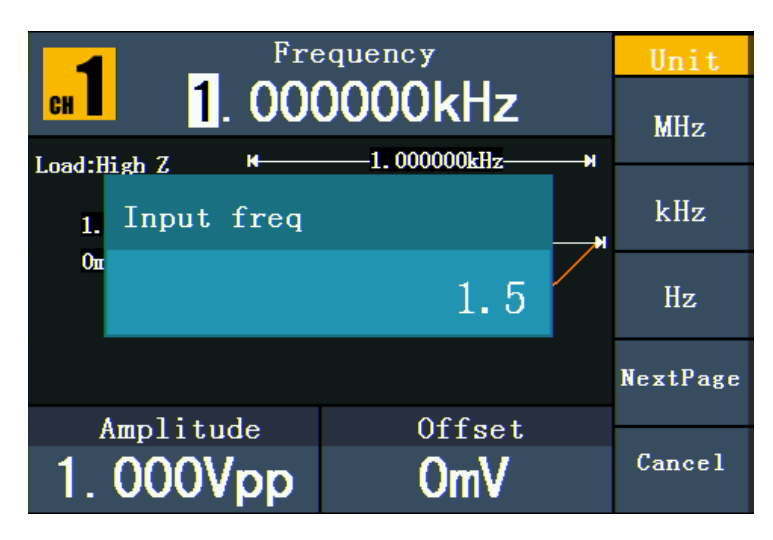

Figura 5-4: Configurar Frequência usando as teclas numéricas.

## **Configurar Amplitude**

Pressione o botão **F2** e verifique se a sigla "**Ampl**" está destacada no menu; se não estiver, pressione **F2** novamente para destacar a sigla "**Ampl**". No **Parâmetro 2** (conforme a figura 5-2), o cursor ficará piscando no valor da amplitude. Use o **knob** ou o teclado numérico para entrar com o valor desejado.

## **Configurar Offset**

Pressione o botão **F3** e verifique se a palavra "**Offset**" está destacada no menu; se não estiver, pressione **F3** novamente para destacar a palavra "**Offset**". No **Parâmetro 3**, (conforme a figura 5-2), o cursor ficará piscando no valor do offset. Use o **knob** ou o teclado numérico para entrar com o valor desejado.

### Configurar Nível Alto (High Level)

Pressione o botão **F2**, e verifique se a palavra "**Hi\_Level**" está destacada no menu; se não estiver, pressione **F2** novamente para destacar a palavra "**Hi\_Level**". No **Parâmetro 2**, (conforme a figura 5-2), o cursor ficará piscando no valor do Nível Alto (High Level). Use o **knob** ou o teclado numérico para entrar com o valor desejado.

### Configurar Nível Baixo (Low Level)

Pressione o botão **F3** e verifique se a palavra "**Lo\_Level**" está destacada no menu; se não estiver, pressione **F3** novamente para destacar a palavra "**Lo\_Level**". No **Parâmetro 3**, (conforme a figura 5-2), o cursor ficará piscando no valor do Nível Baixo (Low Level). Use o **knob** ou o teclado numérico para entrar com o valor desejado.

# Gerar Sinais de Onda Quadrada (Square)

Pressione o botão  $\frown$  para trazer à tela a interface do sinal de onda quadrada (Square), os parâmetros da forma de onda podem ser configurados através do menu 'Square' à direita.

Os parâmetros da forma de onda Quadrada são: Frequência/Período (Frequency/Period), Amplitude/Nível Alto (Amplitude/High Level), Offset/Nível Baixo (Offset/Low Level), Ciclo de Atividade (Duty Cicle) e Saída TTL (TTL Output). Para operar o menu utilize os botões respectivos às opções da tela.

Para configurar Frequência/Período (Frequency/Period), Amplitude/Nível Alto (Amplitude/High Level) e Offset/Nível Baixo (Offset/Low Level), consulte o item *Gerar Sinais Senoidais (Sine)* na página 13.

A escala de frequência é de 1  $\mu$ Hz a 5 MHz; A escala de período é de 200 ns a 1 Ms.

Pressione o botão **F5** para selecionar TTL Output e o nível TTL será gerado. Quando a Carga é Alta (High Z), o sinal de saída é configurado para 5Vpp de amplitude e 2,5V de offset. Quando a Carga é de 50  $\Omega$ , o sinal de saída é configurado para 2,5Vpp de amplitude e 1,25V de offset.

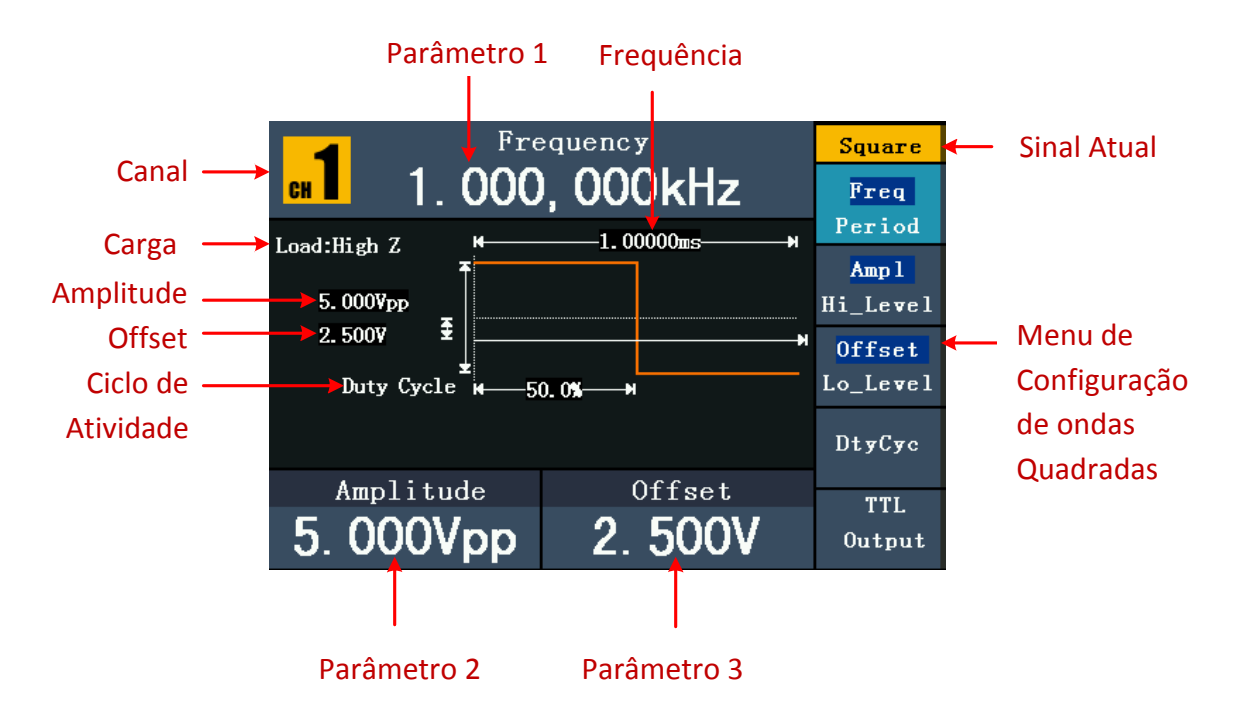

Figura 5-5: Interface dos Sinais de Onda Quadrada

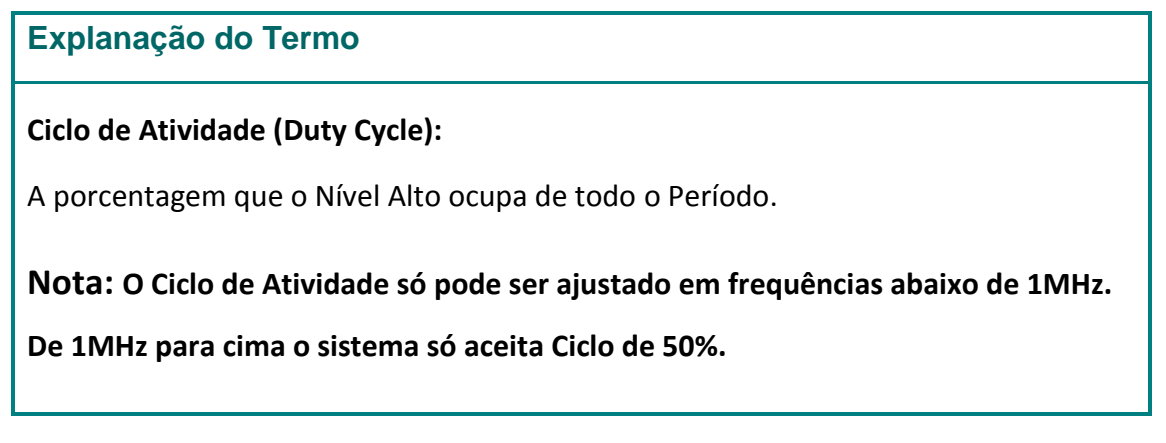

#### Configurar Ciclo de Atividade (Duto Cycle)

- (1) Pressione o botão **F4** e certifique-se que a sigla"DtyCyc" está destacada no menu, o valor atual do Ciclo de Atividade será exibido no **Parâmetro 1**.
- (2) Gire o knob para alterar o valor diretamente; ou use o teclado numérico para entrar com o valor desejado, então pressione o botão F4 para selecionar "%".

Para frequências abaixo de 1MHz, o Ciclo de Atividade é de 20% a 80%. Para frequências ≥ 1 MHz, o ciclo de Atividade é de 50%.

#### 5. Operação do Painel Frontal

|        | Dut         | y Cycle |   | Unit   |
|--------|-------------|---------|---|--------|
| CH     | 5           | 0.0%    |   |        |
| Load:H | igh Z ₩     |         | H |        |
| 1.     | Input dutyc | ycle    |   |        |
| On     |             | 60      |   |        |
|        |             |         |   | Ж      |
| ł      | Amplitude   | Offset  |   |        |
| 1.     | 000Vpp      | OmV     |   | Cancel |

Figura 5-6: Configuração de Ciclo de Atividade (Duty Cycle) da Onda Quadrada.

# Gerar Sinais de Rampa (Ramp)

Pressione o botão 📯 para trazer à tela a interface do sinal de Rampa, os parâmetros da forma de onda podem ser configurados através do menu 'Ramp' à direita.

Os parâmetros da forma de onda tipo Rampa são: Frequência/Período (Frequency/Period), Amplitude/Nível Alto (Amplitude/High Level), Offset/Nível Baixo (Offset/Low Level) e Simetria (Symmetry). Para operar o menu utilize os botões respectivos às opções da tela.

Para configurar Frequência/Período (Frequency/Period), Amplitude/Nível Alto (Amplitude/High Level) e Offset/Nível Baixo (Offset/Low Level), consulte o item *Gerar Sinais Senoidais (Sine)* na página 13. A escala de frequência é de 1 μHz a 1 MHz; A escala de período é de 1μs a 1 Ms.

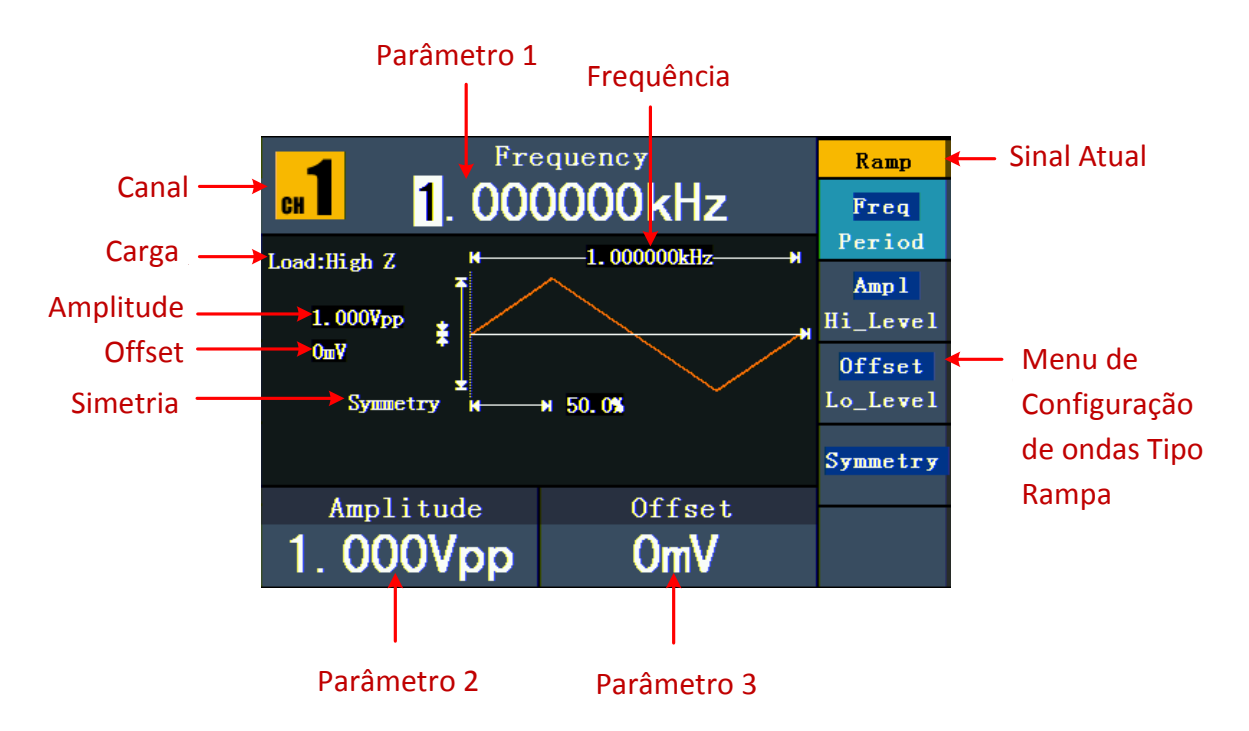

Figura 5-7: Interface dos Sinais tipo Rampa

#### Explanação do Termo

#### Simetria (Symmetry):

O percentual que o Tempo de Subida ocupa de todo o Período.

### **Configurar a Simetria (Symmetry)**

- (1) Pressione o botão **F4** e certifique-se de que a palavra "Symmetry" esteja destacada no menu, o valor atual da simetria é exibido no **Parâmetro 1**.
- (2) Gire o knob para alterar o valor diretamente; ou use o teclado numérico para entrar com o valor desejado, então pressione o botão F4 para selecionar "%".

| sy<br>1 50     | mmetry<br><b>0.0%</b> | Unit   |
|----------------|-----------------------|--------|
| Load:High Z H  |                       | ·      |
| 1. Input symme | try                   | н      |
| Οπ             | 25                    |        |
|                |                       | %      |
| Amplitude      | Offset                |        |
| 1. 000Vpp      | OmV                   | Cancel |

A escala de simetria é de 0% a 100%.

Figura 5-8: Configuração de Simetria de sinais tipo Rampa

# Gerar Sinais tipo Pulso (Pulse)

Pressione o botão ( ) para trazer à tela a interface do sinal de Pulso, os parâmetros da forma de onda podem ser configurados através do menu 'Pulse' à direita.

Os parâmetros dos sinais tipo pulso são: Frequência/Período (Frequency/Period), Amplitude/Nível Alto (Amplitude/High Level), Offset/Nível Baixo (Offset/Low Level) e Largura de Pulso/Ciclo de Atividade, (Pulse Width/Duty). Para operar o menu utilize os botões respectivos às opções da tela.

Para configurar Frequência/Período (Frequency/Period), Amplitude/Nível Alto (Amplitude/High Level) e Offset/Nível Baixo (Offset/Low Level), consulte o item *Gerar Sinais Senoidais (Sine)* na página 13.

A escala de frequência é de 1  $\mu$ Hz a 5MHz; A escala de período é de 200 ns a 1 Ms.

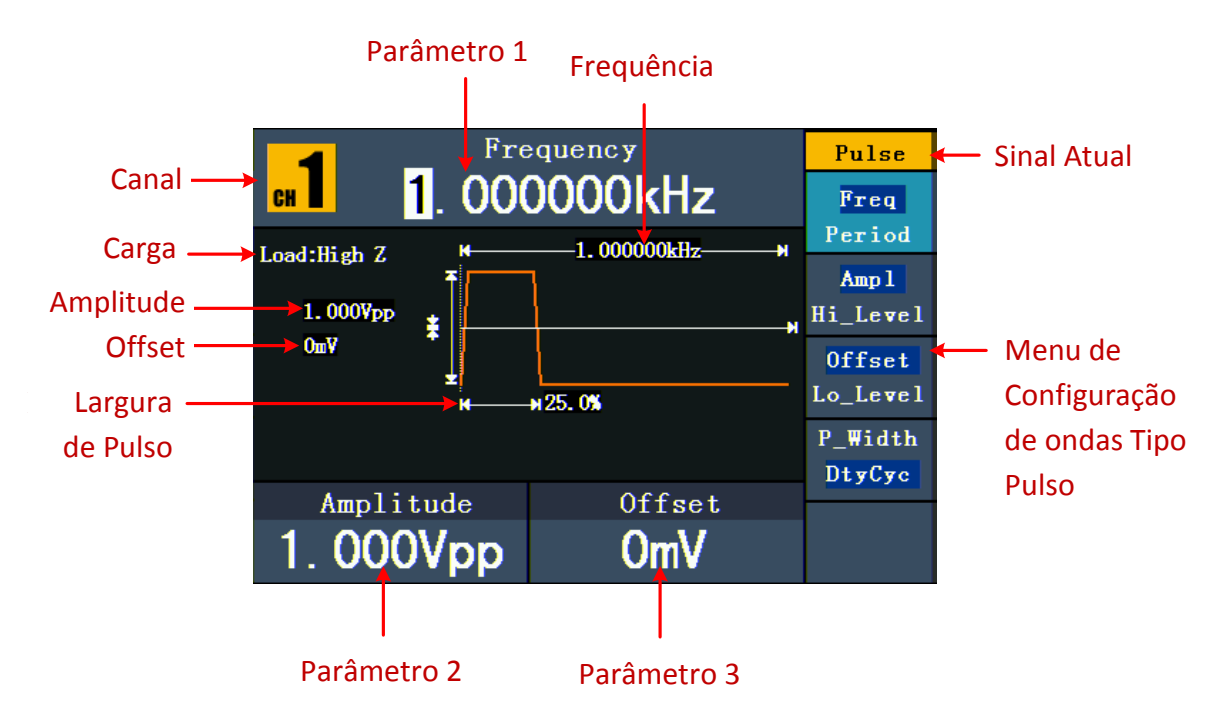

Figura 5-9: Interface do Sinal tipo Pulso

#### Explanação do Termo

#### Largura de Pulso (Pulse Width):

Há dois tipos de Largura de Pulso: Positiva e Negativa.

Largura de pulso Positiva é o intervalo de tempo entre os limiares de 50% da amplitude da borda de subida para os próximos 50% da amplitude da borda de descida.

Largura de pulso Negativa é o intervalo de tempo entre os limiares de 50% da amplitude da borda de descida para os próximos 50% da amplitude da borda de subida.

Largura de Pulso é determinada por Período e Ciclo de Atividade;

A fórmula é: "Largura de Pulso = Período \* Ciclo de Atividade".

#### Configurar Largura de Pulso/Ciclo de Atividade (Pulse Width / Duty Cycle)

- (1) Pressione o botão **F4** para destacar o item no menu, o parâmetro focalizado será exibido no **Parâmetro 1**. Use o botão **F4** para alternar entre P\_Width e DtyCye.
- (2) Gire o **knob** para alterar o valor diretamente; ou use o teclado numérico para entrar com o valor desejado.

Largura de Pulso e Ciclo de Atividade são limitados pelo Período. O valor mínimo para Largura de Pulso é de 20 ns.

#### 5. Operação do Painel Frontal

| Puls            | se Width |   | Unit     |
|-----------------|----------|---|----------|
| <b>EH 2</b> 50. | . 000us  |   | ns       |
| Load:High Z M   |          | × |          |
| 1. Input pulse  | width    |   | us       |
| Оп              | 500      |   | ШS       |
|                 |          |   | NextPage |
| Amplitude       | Offset   |   |          |
| 1.000Vpp        | OmV      |   | Cancel   |

Figura 5-10: Configurar Largura de Pulso do Sinal

# Gerar Sinais Tipo Ruído (Noise)

O sinal gerado é o 'Ruído Branco'. Pressione o botão mara trazer à tela a interface do sinal de Ruído, os parâmetros da forma de onda podem ser configurados através do menu 'Noise' à direita.

Os parâmetros da forma de onda de Ruído são Amplitude/Nível Alto (Amplitude/High Level) e Offset/Nível Baixo (Offset/Low Level). Para operar o menu utilize os botões respectivos às opções da tela.

Para configurar Amplitude/Nível Alto (Amplitude/High Level) e Offset/Nível Baixo (Offset/Low Level), consulte o item *Gerar Sinais Senoidais (Sine)* na página 13.

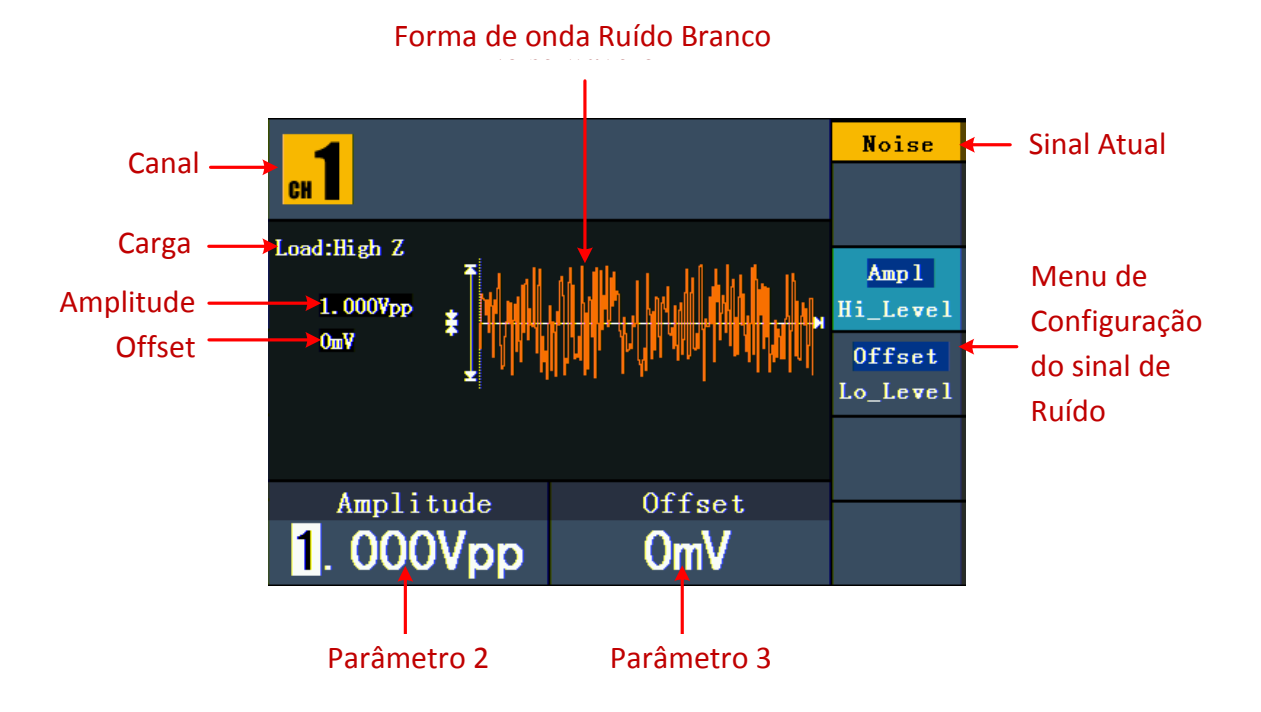

Figura 5-11: Interface da Forma de Onda de Ruído

### Gerar Ondas Arbitrárias

Pressione o botão \infty para trazer à tela a interface das ondas arbitrárias, os parâmetros da forma de onda podem ser configurados através do menu 'Arb' à direita.

Os itens do menu de ondas Arbitrárias são: Frequência/Período (Frequency/Period), Amplitude/Nível Alto (Amplitude/High Level), Offset/Nível Baixo (Offset/Low Level), Forma de Onda Embutida (Built-in Waveform), e Forma de Onda Editável (Editable Waveform). Para operar o menu utilize os botões respectivos às opções da tela.

Para configurar Amplitude/Nível Alto (Amplitude/High Level) e Offset/Nível Baixo (Offset/Low Level), consulte o item *Gerar Sinais Senoidais* (Sine) na página 13.

A escala de frequência é de 1  $\mu$ Hz a 10 MHz; A escala de período é de 100 ns a 1 Ms.

As ondas Arbitrárias consistem em dois tipos: As formas de onda Embutidas no sistema (ou previamente configuradas) e as formas de ondas definidas pelo Usuário.

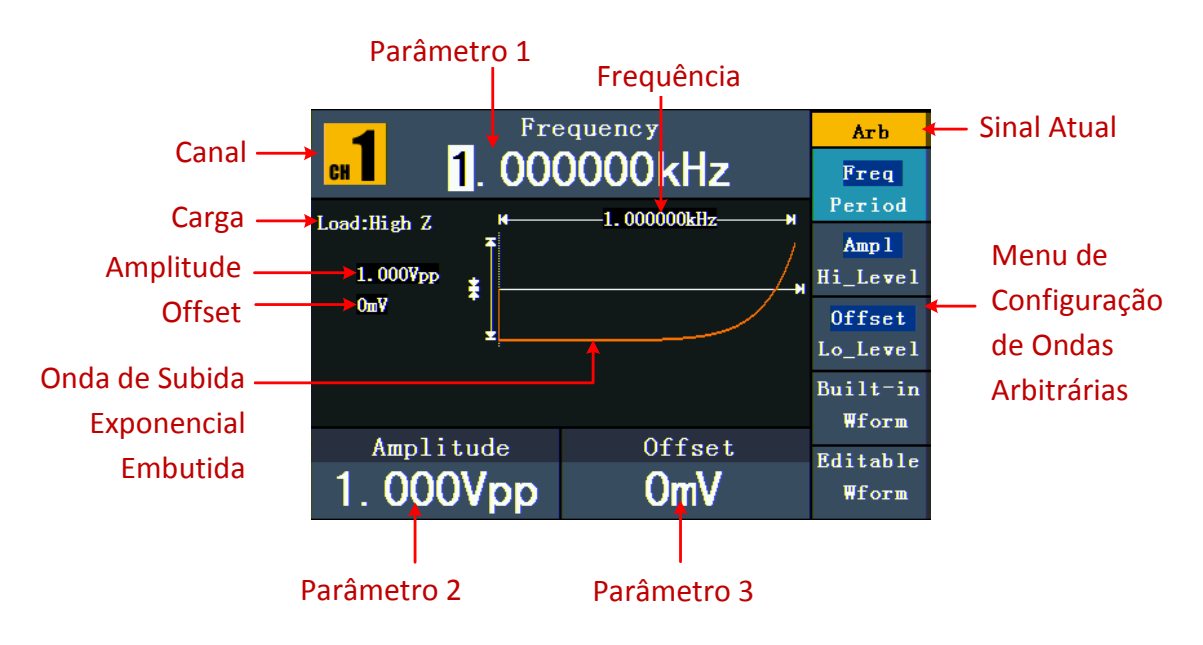

Figura 5-12: Interface de Ondas Arbitrárias

#### Selecionar uma Forma de Onda Embutida

Existem 45 formas de ondas Arbitrárias embutidas no Sistema.

#### Passos para selecionar uma Forma de Onda Embutida:

- (1) Pressione o botão \infty e então pressione **F4** para entrar no menu de formas de ondas embutidas (**Built-in Wform**).
- (2) Use os botões de F1 a F4 para selecionar entre Common(Comuns), Maths(Matemáticas), Window(Janelas) ou Others(Outras). Como exemplo, selecione Maths para entrar na seguinte interface:

#### 5. Operação do Painel Frontal

Figura 5-13: Selecionando uma Forma de Onda Embutida.

| <b>1</b> |                         |     | Arb     |        |
|----------|-------------------------|-----|---------|--------|
|          | I. UU                   |     | ЈКПΖ    | Select |
| 1        | 1 <u>Maths</u><br>(1/2) |     |         |        |
| ExpRise  | ExpFall                 | L   | Sinc    |        |
| Tan      | Cot                     |     | Sgrt    |        |
| XX       | HaverSi                 | ine | Lorentz |        |
| Amplit   | tude                    |     | Nffeet  |        |
| 1. 000   | Vpp                     |     | OmV     | Cancel |

(3) Gire o knob para destacar a forma de onda desejada e pressione o botão F1 para selecionar. Na figura 5-12 acima a opção escolhida seria Cot (Cotangente).

| Nome              | Explanação                      |  |
|-------------------|---------------------------------|--|
| Comuns (Common)   |                                 |  |
| StairD            | Escada Descendente              |  |
| StairU            | Escada Ascendente               |  |
| StairUD           | Escada Ascendente e Descendente |  |
| Trapezia          | Trapezoidal                     |  |
| RoundHalf         | Meia Onda                       |  |
| AbsSine           | Valor Absoluto de uma Senoide   |  |
| AbsSineHalf       | Valor Absoluto de Meia Senoide  |  |
| SineTra           | Corte Transversal de Senoide    |  |
| SineVer           | Corte Vertical de Senoide       |  |
| NegRamp           | Rampa Negativa                  |  |
| AttALT            | Curva de Oscilação de Ganho     |  |
| AmpALT            | Curva de Oscilação de Atenuação |  |
| CPulse            | Pulso de Código                 |  |
| PPulse            | Pulso Positivo                  |  |
| NPulse            | Pulso Negativo                  |  |
| Matemáticas (Math | s)                              |  |
| ExpRise           | Função de Subida Exponencial    |  |
| ExpFall           | Função de Descida Exponencial   |  |
| Sinc              | Função de Sincronismo           |  |
| Tan               | Tangente                        |  |
| Cot               | Cotangente                      |  |
| Sqrt              | Raiz Quadrada                   |  |
| XX                | Função Quadrada                 |  |
| HaverSine         | Função Haversine                |  |

#### Tabela de Formas de Ondas Embutidas

| Lorentz           | Função Lorentz                      |
|-------------------|-------------------------------------|
| In                | Função Logarítmica Natural          |
| Cubic             | Função Cúbica                       |
| Cauchy            | Distribuição Cauchy                 |
| Besselj           | Função Bessell Primeira Espécie     |
| Bessely           | Função Bessell Segunda Espécie      |
| Erf               | Função de Erro                      |
| Airy              | Função de Airy                      |
| Janelas (Windows) | ·                                   |
| Rectangle         | Janela Retangular                   |
| Gauss             | Distribuição de Gauss               |
| Hamming           | Janela Hamming                      |
| Hann              | Janela Hanning                      |
| Bartlett          | Janela Bartlett                     |
| Blackman          | Janela Blackman                     |
| Laylight          | Janela Laylight                     |
| Triang            | Janela Triangular (Janela de Fejer) |
| Outras (Others)   |                                     |
| DC                | Sinal DC                            |
| Heart             | Sinal Coração                       |
| Round             | Sinal Circular (Roda)               |
| LFMPulse          | Pulso Linear de FM                  |
| Rhombus           | Sinal de Rhombus (Losango)          |
| Cardiac           | Sinal Cardíaco                      |

#### Formas de Onda Editáveis pelo Usuário

Pressione o botão  $\frown$  e em seguida pressione o botão **F5** para selecionar "Editable Wform".

| ltem do Menu | Instrução                                                   |
|--------------|-------------------------------------------------------------|
| Create Wform | Criar uma nova forma de onda.                               |
| Select Wform | Selecionar uma forma de onda salva no armazenamento interno |
|              | (FLASH) ou no dispositivo USB externo (USBDEVICE).          |
| Edit Wform   | Editar uma forma de onda previamente salva.                 |

#### Como Criar uma Nova Forma de Onda

- (1) Entre no menu de operação: Pressione  $\checkmark \rightarrow$  Editable Wform  $\rightarrow$  Create Wform.
- (2) Ajuste o número de pontos da forma de onda: Pressione F1 para selecionar "Wform Points", gire o knob ou use o teclado numérico para entrar com o valor desejado para a quantidade de pontos então selecione a unidade. X1, XK e XM

representam respectivamente 1, 1000 e 1000.000. A escala de pontos da forma de onda é de 2 a 1000.000. A quantidade pode ser de 2 a 8.192 pontos.

- (3) Ajuste a Interpolação: Pressione F2 para alternar entre On/Off. Se você selecionar On, os pontos serão conectados por retas; caso contrário, as tensões entre dois pontos consecutivos não mudarão e a forma de onda ficará parecendo uma escada.
- (4) Edite os pontos da Forma de Onda: Pressione **F3** para entrar no menu de operação.
  - Pressione F1 para selecionar "Points", entre com o número do ponto a ser editado. Você pode girar diretamente o knob ou utilizar o teclado numérico e escolher o multiplicador através dos botões de F1 a F3.
  - Pressione F2 para selecionar "Voltage", entre com a tensão do ponto atual.
  - Repita os passos acima até configurar todos os pontos de acordo com a sua necessidade.
  - Pressione F4 para selecionar "Store" e entrar no sistema de arquivos.
     "FLASH" é o armazenamento interno e caso haja um dispositivo USB conectado aparecerá como 'USBDEVICE". Use o knob ou as teclas de direção para selecionar o dispositivo, pressione Next level para selecionar a pasta ou caminho desejado e então selecione Save. Um teclado virtual aparecerá na tela.
  - Para entrar com o nome do arquivo use as teclas de direção ou o knob para selecionar os caracteres e pressione F1 para aceitar. Caso necessite use F2 para apagar ou F3 para alternar entre maiúsculas e minúsculas.
  - Selecione DONE para confirmar a gravação da forma de onda.

#### Como Selecionar Uma Forma de Onda Gravada

- (1) Entre no menu de operação: Pressione  $\checkmark$   $\rightarrow$  Select Wform  $\rightarrow$  Create Wform.
- (2) Entre no caminho ou pasta do arquivo da forma de onda desejada. Gire o knob ou as teclas de direção ◀ / ➤ para selecionar o arquivo.
- (3) Pressione **F3** para selecionar Recall output e abrir o arquivo.

#### Como Editar Uma Forma de Onda Gravada

- (1) Entre no menu de operação: Pressione  $\longrightarrow \rightarrow$  Editable Wform  $\rightarrow$  Edit Wform.
- (2) Entre no caminho ou pasta do arquivo da forma de onda desejada. Gire o knob ou as teclas de direção ◀ / ➤ para selecionar o arquivo.
- (3) Pressione **F3** para selecionar Recall suppress.

(4) Edite a forma de onda seguindo os passos descritos no item: Como Criar uma Nova Forma de Onda.

#### Como Apagar Uma Forma de Onda Gravada

- (1) Pressione o botão de função **Save** para entrar no sistema de arquivos.
- (2) Entre no caminho ou pasta do arquivo da forma de onda desejada. Gire o knob ou as teclas de direção ◀ / ➤ para selecionar o arquivo.
- (3) Pressione F4 referente a 'Delete' para apagar o arquivo. CUIDADO! Tenha certeza de que está selecionando o arquivo desejado, pois ele será apagado definitivamente sem nenhum aviso de confirmação.

## **Gerar Sinal DC**

- (1) Pressione o botão CH1/2 para selecionar em qual canal será gerado o sinal DC e então pressione o botão DC.
- (2) Gire o knob e use as teclas de direção 
  A / ➤ para entrar com o valor desejado ou use diretamente o teclado numérico.
- (3) Pressione o botão CH1 ou CH2 referente ao canal selecionado para ativar ou desativar a saída do sinal.

## Abrir um Forma de Onda Capturada num Osciloscópio

Esta função pode ler arquivos de forma de onda com a extensão (\*.ota) capturadas pelos osciloscópios ICEL Manaus DSO-2072 (70MHz/100MHz) ou através do software do osciloscópio e salvas num dispositivo USB. O Gerador é capaz de reproduzir a mesma onda capturada desde que os parâmetros não sejam superiores aos limites do Gerador.

## Usando o Osciloscópio para Capturar a Forma de Onda

- (1) Conecte o dispositivo USB no Osciloscópio ICEL Manaus da série especificada.
- (2) Pressione **Save** para exibir o menu de Gerenciamento de Arquivo.
- (3) Pressione o botão H1 e o menu de Tipo (Type) será exibido no lado esquerdo da tela. Gire o knob M para selecionar Cut Wave para o Tipo.
- (4) Mova o cursor1 e o cursor2 para escolher a faixa da onda que será capturada.
- (5) Pressione o botão H2 e o teclado virtual aparecerá na tela. O nome padrão é a data atual do Sistema. Para entrar com outro nome, gire o knob M para navegar entre os caracteres e pressione o knob M para aceitar o caractere selecionado. Ao final, selecione Enter e pressione o knob M para salvar a forma de onda no dispositivo USB.

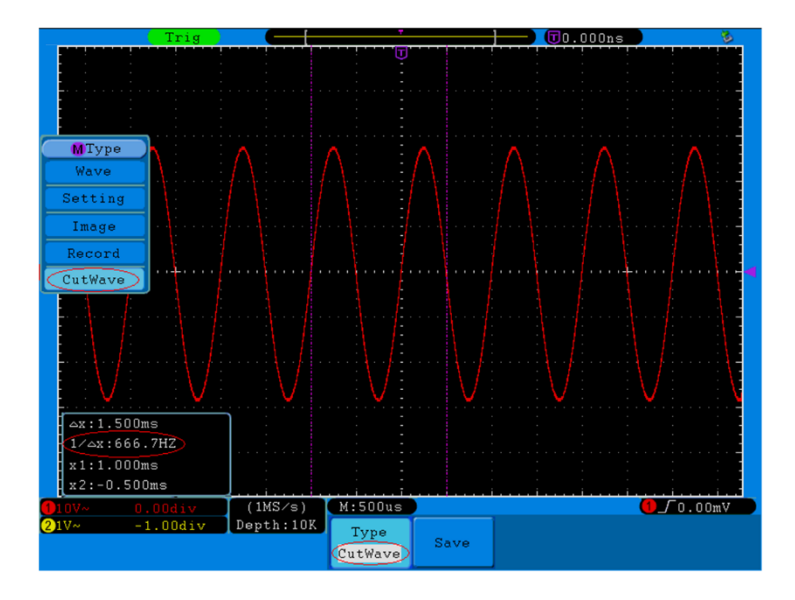

Figura 5-14: Captura de Forma de Onda no Osciloscópio

# Usando o Gerador Abrir a Forma de Onda Capturada

(1) Entre no menu de operação: Pressione  $\longrightarrow$  Editable Wform  $\rightarrow$  Select Wform. O sistema exibirá uma tela como à seguir:

| /USBDEVICE      | Save             |
|-----------------|------------------|
| USBDEVICE FLASH | Next<br>level    |
|                 | Up one<br>level  |
|                 | Recall<br>output |
|                 |                  |
|                 | Back             |

Figura 5-15: Selecionando o Local de Armazenamento

(2) Selecione USBDEVICE, pressione Next Level. Gire o knob ou as teclas de direção 
 → para selecionar o arquivo desejado (na Figura 5-16 a seguir foi aberto o arquivo example.ota).

5. Operação do Painel Frontal

| 📕 /example.ota |        | Save             |
|----------------|--------|------------------|
| test IIAGE     | a. bin | Next<br>level    |
| example.o      | 4000   | Up one<br>level  |
| 265B           |        | Recall<br>output |
|                |        |                  |
|                |        | Back             |

Figura 5-17: Selecionando Arquivo com extensão .ota

(3) Pressione Recall output, e a mensagem "Read file successfully" aparecerá na tela indicando que o arquivo foi lido com sucesso.

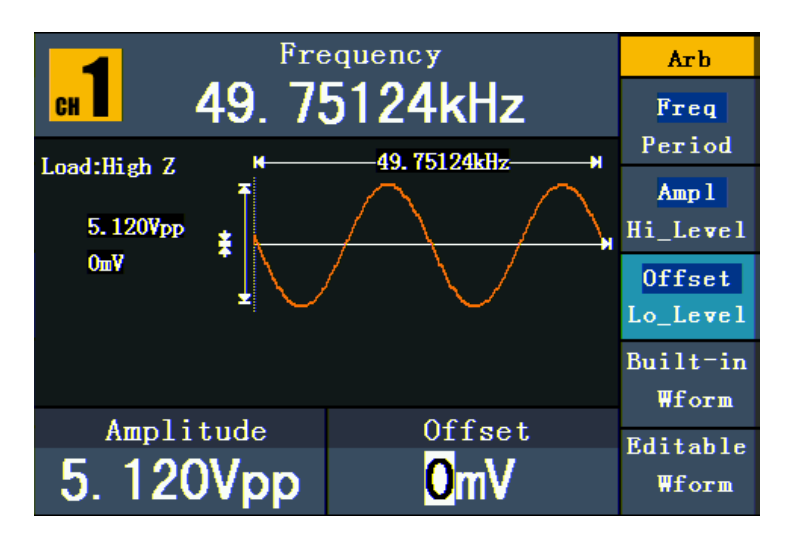

Figura 5-18: Exemplo de Leitura de Arquivo

#### Observações:

- Normalmente, a frequência, amplitude e o offset da onda lida são iguais aos da onda capturada, mas quando esses parâmetros forem superiores aos do Gerador, serão usados os parâmetros atuais da tela e isto fará com que a onda lida não fique totalmente igual à onda capturada.
- 2. O número máximo de pontos de Ondas Arbitrárias do Gerador é 8.192. Quando a onda capturada no osciloscópio contiver um número de pontos superior a 8.192, o Gerador irá compactar os pontos. Pelo contrário, se o número de pontos for inferior a 8.192, o gerador usará a interpolação linear.

# **Gerenciar Arquivo**

O local de armazenamento é dividido em interno (FLASH) e externo num dispositivo USB (USBDEVICE). Quando houver um dispositivo USB conectado, o sistema exibirá as duas opções de armazenamento, caso contrário será exibida apenas a opção FLASH.

- (1) Instalar o Dispositivo USB: insira o dispositivo na "Porta USB ⑦" no painel frontal de acordo com a Figura 4-1, e será exibida na tela a mensagem "Detect USB device" indicando que o dispositivo foi reconhecido. Pressione o botão de função Save para entrar no sistema de arquivos e serão exibidas as opções de armazenamento "USBDEVICE" e "FLASH".
- (2) Entrar no Sistema de Armazenamento: Gire o knob ou use as teclas de direção 

   para escolher o local desejado. Pressione F1 para entrar no local selecionado.

   São disponibilizadas as operações: Próximo Nível (Next level), Nível Anterior (Up one level), Nova Pasta (New folder), Apagar (Delete), Renomear (Rename), Copiar (Copy) e Colar (Paste).
- (3) Remover o Dispositivo USB: Simplesmente retire o dispositivo USB do painel frontal e a mensagem "The USB device is removed". A partir deste momento a opção "USBDEVICE" desaparecerá do sistema de armazenamento.

# Editar o Nome do Arquivo

No sistema de arquivos, o usuário pode editar o nome de um arquivo ou de uma pasta. Quando for necessário entrar com o nome, um teclado virtual aparecerá na tela como na figura a seguir.

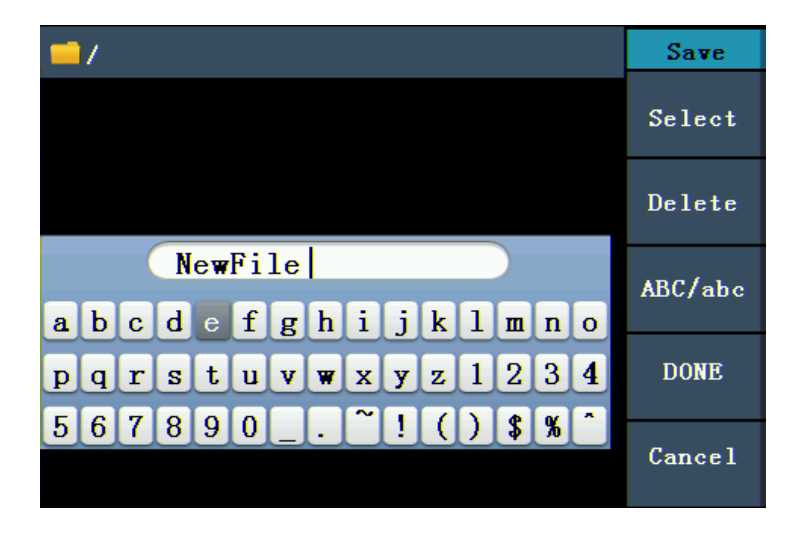

Figura 5-19: Editar o Nome de Um Arquivo

- Estando no sistema de arquivos, gire o knob ou use as teclas de direção para destacar o arquivo que deseja renomear. Pressione F3 para alternar entre maiúsculas e minúsculas.
- (2) Pressione **F5** para ir para a próxima página NextPage e selecione Rename.
- (3) Quando o teclado aparecer na tela, gire o knob ou use as teclas de direção 
  () para mover o cursor no teclado.
- (4) Pressione **F1** para aceitar o caractere selecionado. Pressione **F2** caso queira apagar o último caractere.
- (5) Pressione **F4** (DONE) para finalizar e salvar a edição. Pressione **F5** se quiser cancelar a operação.

Nota: O nome do arquivo só pode ter até 15 caracteres.

# **Configurar Funções Auxiliares (Utility)**

Pressione o botão **Utility** para entrar no menu de funções auxiliares. Você pode alterar no Gerador como: Parâmetros da Tela, Parâmetros de Saída e Configurações do Sistema. Para sair, pressione novamente o botão **Utility**.

## Configurar Parâmetros da Tela

#### Ajuste de Brilho

- (1) Pressione **Utility** e selecione Disp Setup e então selecione Bright.
- (2) Use knob e as teclas de direção 
  (2) Use knob e as teclas de direção 
  (/) para ajustar o percentual de brilho ou use o teclado numérico para entrar com o valor e confirme o percentual pressionando F4. A escala de brilho é de 0% a 100%.

#### **Configurar o Separador**

O Usuário pode configurar o separador da exibição dos parâmetros.

- (1) Pressione **Utility** e selecione Disp Setup, pressione **F2** para selecionar Sepr.
- (2) Pressione novamente **F2** para alternar entre Comma, Space e Off.

#### Tomando o parâmetro Frequência como exemplo:

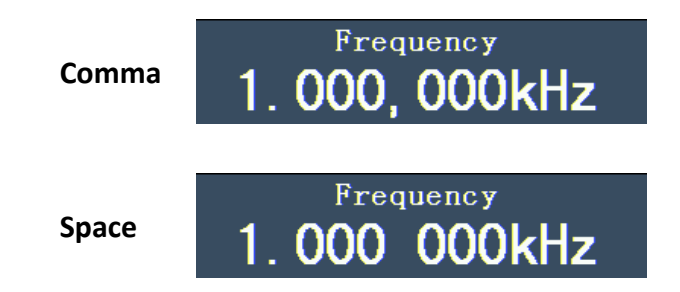

Off

# Frequency 1. 000000kHz

### Configurar o Protetor de Tela

O protetor de tela iniciará automaticamente após o período de inatividade determinado pelo usuário (por inatividade entende-se sem pressionar nenhum botão ou girar o knob). Para voltar à tela basta pressionar qualquer botão.

- (1) Pressione Utility e selecione Disp Setup, pressione F3 para selecionar Scrn Svr.
- (2) Pressione **F3** para alternar entre On/Off (Ligado/Desligado).
- (3) Ao selecionar On, você pode configurar o tempo de inatividade. Use o knob e as teclas de direção 
  () para configurar ou use o teclado numérico para entrar com o valor e confirme o tempo pressionando F4. O tempo pode ser de 1 a 999 minutos.

## Configurar Parâmetros de Saída

### Configurar Carga de Saída

Por padrão o Gerador tem uma impedância de 50Ω nos dois **Terminais de Saída** (**OUT1** e **OUT2**) no painel frontal. Se a carga real não corresponder à configuração, a exibição de amplitude e offset serão incorretas. Esta função é usada para combinar a tensão exibida com a carga esperada.

#### Passos para Configurar a Carga de cada Canal:

- (1) Pressione **Utility** e selecione **Output Setup.** Pressione **F1** para selecionar **CH1Load**, ou pressione **F2** para selecionar **CH2Load**; Pressione novamente para selecionar Alta Impedância 'HighZ' ou \* $\Omega$  ("\*" representa um valor).
- (2) Para alterar o valor da carga, após selecionar \*Ω, use o knob e as teclas de direção 
   /> para alterar o valor ou use diretamente o teclado numérico para digitar e então confirme a unidade em F3 ou F4 (Ω ou kΩ) para finalizar. A carga pode variar de 1 Ω a 10 kΩ.

#### Nota:

Por padrão o Gerador tem uma impedância de  $50\Omega$  nos dois **Terminais de Saída** no painel frontal (tanto em **OUT1** como em **OUT2**). Independente do valor configurado, se a carga real não corresponder à configuração, a tensão exibida não será igual à tensão real.

#### **Configurar o Desvio de Fase**

Você pode configurar o desvio de fase dos dois canais.

- (1) Pressione **Utility** e selecione **Output Setup.** Pressione **F3** para selecionar PhaseDev.
- (2) Pressione F3 novamente para alternar entre Ativado e Desativado (On/Off).

## Configurações do Sistema

#### Idioma

Pressione **Utility** e selecione System, pressione **F1** para alternar entre os idiomas.

#### Configuração ao Ligar

- (1) Pressione Utility e selecione System, pressione F2 para selecionar Power On.
- (2) Pressione F2 para escolher entre Default/Last. Default significa que todas as configurações voltarão ao padrão quando o Gerador for ligado. Last significa que ao ligar serão mantidas as últimas configurações presentes no momento em que o Gerador foi desligado.

#### Voltar às Configurações de Fábrica

Pressione Utility e selecione System, pressione F3 para selecionar Set to Default, pressione F1 para confirmar. Todas as configurações voltarão aos ajustes iniciais de fábrica, que são de acordo com as tabelas a seguir:

| Saída            | Padrão de Fábrica   |
|------------------|---------------------|
| Função           | Onda Senoidal       |
| Frequência       | 1 kHz               |
| Amplitude/Offset | $1 V_{p-p} / 0 Vdc$ |

| Formas de Onda | Padrão de Fábrica  |
|----------------|--------------------|
| Frequência     | 1 kHz              |
| Amplitude      | 1 V <sub>p-p</sub> |
| Offset         | 0 Vdc              |

| Ciclo de Atividade da onda Quadrada   | 50%    |
|---------------------------------------|--------|
| Simetria da onda tipo Rampa           | 50%    |
| Largura de Pulso da onda tipo Pulso   | 200 us |
| Ciclo de Atividade da onda tipo Pulso | 20%    |

| Outros                                  | Padrão de Fábrica |
|-----------------------------------------|-------------------|
| Brilho da Tela                          | 95%               |
| Separador                               | Comma             |
| Tempo de Protetor de Tela (inatividade) | 100 minutos       |
| Carga                                   | Alta (High Z)     |
| Desvio de Fase                          | 0°                |
| Fonte de Clock                          | Interna           |
| Controle de Saída dos Canais            | Desligados        |

# Configurar o Bip (Aviso Sonoro)

- (1) Pressione Utility e selecione System, entre na segunda página do menu NextPage.
- (2) Pressione **F1** para selecionar Beep.
- (3) Pressione **F1** para alternar entre On/Off. **On** ativa os sons de aviso do sistema. **Off** desativa os sons de aviso do sistema.

## Visualizar Informações do Sistema

- (1) Pressione Utility e selecione System, entre na segunda página do menu NextPage.
- (2) Pressione **F2** para selecionar Sys info. Será exibida a versão do Firmware e o número de série do aparelho.

## Selecionar a Fonte de Clock (Relógio)

O Gerador provê uma fonte interna de Clock e também aceita uma fonte externa através do conector de entrada [**Ref Clk**] no painel traseiro. E também pode prover um sinal de Clock para outro dispositivo pelo conector de saída [**Ref Clk Out**].

#### Nota:

A amplitude do sinal de entrada no conector [Ref Clk] deve ser acima de 1 V.

- (1) Pressione Utility e selecione System, entre na segunda página do menu NextPage.
- (2) Pressione **F3** para selecionar CLK Sre.
- (3) Pressione **F3** novamente para alternar entre Internal/External.

#### Nota:

O sistema não aceitará a seleção de fonte externa se não detectar um sinal válido.

# Uso do Amplificador de Potência (Opcional)

O módulo de amplificador de potência é um opcional para o gerador e pode ser usado no teste de circuitos de potência, medição de componentes de potência, saída de tensão constante, medição de característica de magnetização, pesquisa científica e educação.

#### Características:

- Ganho: X10;
- Valor Virtual de Potência do Sinal de Saída Senoidal: 10W;
- Impedância de Entrada: 50 kΩ;
- O Circuito de proteção de saída Integrado (proteção de sobrecarga de corrente e proteção interna de excesso de temperatura) garante que o instrumento esteja funcionando de forma estável e segura;
- Largura de banda de potência total: DC a 100 kHz.

#### Como Usar:

Conecte o sinal de entrada ao conector **P-Input** no painel traseiro; O conector **P-Output** fornece o sinal amplificado.

# Usar o Sistema de Ajuda Embutido (Help)

- (1) Pressione o botão Help e o índice da Ajuda será exibido na tela.
- (2) Pressione **F1** ou **F2** para selecionar o tópico, ou gire o **knob** para escolher.
- (3) Pressione F3 para ver os detalhes sobre o tópico; pressione F5 para voltar ao índice.
- (4) Para sair do sistema de Ajuda, pressione Help novamente ou simplesmente execute outra operação.

# 6. Comunicação com Computador

O Gerador suporta comunicação com um Computador através da porta USB. Você pode usar o software Ultrawave para definir os parâmetros e controlar a saída.

A comunicação é feita por comandos SCPI através da porta USB.

Siga os passos abaixo para conectar com o Computador. Instale o software Ultrawave fornecido com o Gerador (em CD) ou baixe o arquivo diretamente do site da ICEL Manaus através do link: *www.icel-manaus.com.br/download* 

- (1) **Conexão:** Com o Gerador desligado, conecte o cabo **USB** (tipo B) ao conector do painel traseiro do Gerador e à entrada USB do Computador. (Para evitar incompatibilidade, use sempre o cabo fornecido com o Gerador).
- (2) Instale o driver: Quando o Gerador for ligado aparecerá uma caixa de diálogo na tela do computador e o guiará na instalação. O driver está na pasta "USBDRV" no mesmo diretório que o programa Ultrawave estiver instalado, como por exemplo: "C:\Program Files\usuário\ultrawave\USBDRV".
- (3) Configuração da Porta do Software: Execute o software Ultrawave: Clique em "Communications" na barra de menus, selecione "Ports-Settings" e na caixa de diálogo selecione "USB" na opção "Connect using". Após a conexão ter sido bem sucedida, o ícone de informação sobre a conexão se tornará verde na parte inferior direita do software.

Para detalhes sobre o protocolo de comunicação SCPI pesquise sobre AG Series Waveform Generator SCPI Protocol.

Para ler sobre a operação do Software, pressione F1 no próprio software e acessar a documentação do sistema de ajuda (Help).

# 7. SCPI

O Gerador suporta comunicação com um Computador através da porta USB usando protocolo de comandos SCPI. Para detalhes sobre o protocolo de comunicação SCPI pesquise sobre *AG Series Waveform Generator SCPI Protocol*.

# 8. Resolução de Problemas

#### 1. O instrumento está conectado à energia, mas não liga.

- Verifique se o cabo de força está conectado corretamente.
- Verifique se a chave seletora de tensão está posicionada para a tensão correta de acordo com a rede elétrica.
- Verifique se o fusível (no soquete abaixo do conector do cabo de força) está de acordo com a especificação e se está em boas condições. (O suporte de fusível pode ser removido com uma pequena chave de fenda).
- Religue o instrumento após os passos acima.
- Se o problema persistir entre em contato com uma assistência técnica autorizada pela ICEL Manaus.
- 2. O valor medido da Amplitude do sinal de saída não está de acordo com o exibido na tela:

Certifique se que a carga configurada no Gerador é igual à carga real. Veja o item *Configurar Carga de Saída* na página 30.

Se você se deparar com outros problemas, experimente reinicializar o instrumento ou voltar o Gerador às configurações de fábrica (veja no item *Voltar às Configurações de Fábrica* na página 31). Se o problema persistir entre em contato com uma assistência técnica autorizada pela ICEL Manaus.

# 9. Especificações Técnicas

Todas estas especificações se aplicam ao Gerador a menos que exista alguma observação explicativa. As especificações são válidas após 30 minutos de funcionamento do instrumento e na temperatura ambiente especificada.

Todas estas especificações são garantidas exceto quando marcadas como "tipicamente".

| Formas de Onda              |                                                     |
|-----------------------------|-----------------------------------------------------|
| Formas de Onda Padrão       | Senoide, Quadrada, Rampa, Pulso, Ruído, DC.         |
|                             | Subida Exponencial, Descida Exponencial, Sin(x)/x,  |
| Formas de Ondas Arbitrárias | Escadaria, etc. 45 Formas Embutidas, Definidas pelo |
|                             | Usuário.                                            |
| Número de Canais            | 2                                                   |

| Características de Frequência                                         |                                       |              |  |
|-----------------------------------------------------------------------|---------------------------------------|--------------|--|
| Taxa máxima de Amostragem 125 MSa/s; Resolução de Frequência de 1 μHz |                                       |              |  |
| Sanaida                                                               | GV-2012                               | 1 μHz—10 MHz |  |
| Senoide                                                               | GV-2025                               | 1 μHz—25 MHz |  |
| Quadrada                                                              | 1 μHz—5 MHz                           |              |  |
| Rampa                                                                 | 1 μHz—1MHz                            |              |  |
| Pulso                                                                 | 1 μHz—5 MHz                           |              |  |
| Ruído Branco                                                          | Faixa de 25 MHz (–3 dB) (tipicamente) |              |  |
| Arbitrárias                                                           | 1 μHz—10 MHz                          |              |  |

| Características de Amplitude |                       |            |                 |                 |
|------------------------------|-----------------------|------------|-----------------|-----------------|
| Amplitude de                 | GV-2025               | Carga Alta | 1 μHz a 25 MHz  | 1 mVPP – 20 VPP |
|                              |                       | 50Ω        | 1 μHz a 10 MHz  | 1 mVPP – 10 VPP |
|                              |                       |            | 10 MHz a 25 MHz | 1 mVPP – 5 VPP  |
| Salua                        | CV 2012               | Carga Alta | 1 μHz a 10 MHz  | 1 mVPP – 20 VPP |
|                              | GV-2012               | 50Ω        | 1 μHz a 10 MHz  | 1 mVPP – 10 VPP |
| Exatidão de                  | 1 mVPP ou 14 bits     |            |                 |                 |
| Amplitude                    |                       |            |                 |                 |
| Escala de Offset             | ±5 V (50 Ω)           |            |                 |                 |
| em DC (AC+DC)                | ±10 V (Carga Alta)    |            |                 |                 |
| Exatidão de                  | 1                     |            |                 |                 |
| Offset em DC                 |                       |            |                 |                 |
| Impedância de                | [0, 0, (tipicomenta)] |            |                 |                 |
| Saída                        |                       |            |                 |                 |

| Características de Forma de Onda         |                                  |                                                    |  |  |
|------------------------------------------|----------------------------------|----------------------------------------------------|--|--|
| Senoide                                  |                                  |                                                    |  |  |
| Elat (quando a Amplitude é de 1.0        | GV-2025                          | 1 μHz a 10 MHz: 0,2 dB                             |  |  |
| $V_{n,n}$ (+4 dBm) relativa a 1 kHz)     |                                  | 10 MHz a 25 MHz: 0,3 dB                            |  |  |
|                                          | GV-2012                          | 0,2 dB                                             |  |  |
| Distorção Harmônica (quando a            | <_10 dBc                         |                                                    |  |  |
| Amplitude é de 1,0 V <sub>p-p</sub> )    |                                  | <=40 dBc                                           |  |  |
| Distorção Harmônica Total                | 10 Hz = 20 kHz · <0.2 %          |                                                    |  |  |
| (quando a Amplitude é de 1,0 $V_{p-p}$ ) | 10112 0 20                       |                                                    |  |  |
| Ruído de Fase (quando a                  | -110 dBc/Hz                      |                                                    |  |  |
| Amplitude é de 1,0 V <sub>p-p</sub> )    | 110 000,1                        |                                                    |  |  |
| Ruído Residual de Clock                  | -57 dBm (ti                      | picamente)                                         |  |  |
| Quadrada                                 | 1                                |                                                    |  |  |
| Tempo de Subida/Descida                  | <25 ns (10%                      | % - 90%) (tipicamente, 1 kHz, 1 V <sub>p-p</sub> ) |  |  |
| Jitter (rms)                             | 1 ns + 30 p                      | pm                                                 |  |  |
| Assimetria (abaixo de 50% de Ciclo       | 1% do perí                       | odo + 5 ns                                         |  |  |
| de Atividade)                            | 170 00 peri                      | 1% uo periodo + 5 lis                              |  |  |
| Overshoot (pós disparo)                  | < 5%                             |                                                    |  |  |
| Ciclo de Atividade                       | 20% - 80% (< 1 MHz)              |                                                    |  |  |
|                                          | 50% (1 MHz - 5 MHz)              |                                                    |  |  |
| Rampa                                    |                                  |                                                    |  |  |
| Linearidade                              | < 0,1% do p                      | pico de saída (tipicamente, 1 kHz, 1               |  |  |
|                                          | V <sub>p-p</sub> , Simetria 50%) |                                                    |  |  |
| Simetria                                 | 0% a 100%                        |                                                    |  |  |
| Pulso                                    | I                                |                                                    |  |  |
| Largura de Pulso 40 ns a 1000 ks         |                                  | 00 ks                                              |  |  |
| Exatidão                                 | <12 ns                           |                                                    |  |  |
| Tempo de Borda de                        | < 25 ns                          |                                                    |  |  |
| Subida/Descida                           | < 25 113                         |                                                    |  |  |
| Overshoot (pós disparo)                  | < 5%                             |                                                    |  |  |
| Jitter                                   | 1 ns + 30 ppm                    |                                                    |  |  |
| Arbitrárias                              |                                  |                                                    |  |  |
| Largura da Forma de Onda                 | 2 – 8k pontos                    |                                                    |  |  |
| Taxa de Amostragem                       | 125 MSa/s                        |                                                    |  |  |
| Exatidão da Amplitude                    | 14 bits                          |                                                    |  |  |
| Tempo Mínimo de Subida/Descida           | 35 ns (tipic                     | amente)                                            |  |  |
| Jitter (RMS)                             | 6 ns + 30 ppm                    |                                                    |  |  |

| Entrada/Saída                           |                                            |  |
|-----------------------------------------|--------------------------------------------|--|
| Acoplamento de Canal, Cópia de Canal    |                                            |  |
| Desvio de Fase                          | 0 - 360°                                   |  |
| Painel Traseiro                         |                                            |  |
| Interfaces                              | Conector USB (tipo B)                      |  |
| Entrada de Referência externa de Clock  |                                            |  |
| Impedância                              | 1 kΩ, Acoplamento AC                       |  |
| Variação requerida de Tensão de Entrada | 100 mV <sub>p-p</sub> a 5 V <sub>p-p</sub> |  |
| Faixa de Travamento                     | 10 MHz ± 9 kHz                             |  |
| Saída de Referência de Clock            |                                            |  |
| Impedância                              | 50 kΩ, Acoplamento DC                      |  |
| Amplitude                               | 3,3 $V_{p-p}$ , acessível a 1 M $\Omega$   |  |

| Especificações do Amplificador de Potência (Opcional) |              |  |
|-------------------------------------------------------|--------------|--|
| Impedância de Entrada                                 | 50 kΩ        |  |
| Impedância de Saída                                   | < 2 Ω        |  |
| Ganho                                                 | X 10         |  |
| Tensão Máxima de Entrada                              | 2,2 Vpp      |  |
| Potência Máxima de Saída                              | 10 W         |  |
| Tensão Máxima de Saída                                | 22 Vpp       |  |
| Largura de banda de potência total                    | DC - 100 kHz |  |
| Slew Rate **                                          | 10 V/us      |  |
| Overshoot (pós disparo)                               | < 7%         |  |

\*\* **Slew Rate** é a taxa máxima na qual um amplificador pode responder a uma mudança abrupta de nível de entrada.

#### Tela

| Tipo de Tela      | LCD (Liquid Crystal Display) colorido de 3,9 polegadas |
|-------------------|--------------------------------------------------------|
| Resolução da Tela | 480 (Horizontal) × 320 (Vertical) Pixels               |
| Cores da Tela     | 65536 cores, 16 bits, tela TFT                         |

#### Energia

| Alimentação | 220 - 240 VAC, 100 - 120 VAC, 50/60 Hz, CAT II |
|-------------|------------------------------------------------|
| Consumo     | Menor que 18 W                                 |
| Fusível     | 250 V, F2AL                                    |

#### Ambiente

| Temperatura            | Temperatura de Trabalho: 0°C a 40°C         |
|------------------------|---------------------------------------------|
|                        | Temperatura de Armazenamento: -20°C a +60°C |
| Umidade Relativa       | ≤ 90%                                       |
| Altitude               | Operação: 3.000 m                           |
|                        | Armazenamento e transporte: 15.000 m        |
| Método de Resfriamento | Natural                                     |

#### Especificações Mecânicas

| Dimensões | 235 mm × 110 mm × 295 mm (L*A*P) |
|-----------|----------------------------------|
| Peso      | 3 kg                             |

# Intervalo de Calibração:

É recomendado que o instrumento seja calibrado a cada um ano.

# 10. Apêndice

# Apêndice A: Conteúdo da Embalagem

- Um cabo de Força
- Um cabo USB
- Um CD de Software (PC link application software)
- Um Guia Rápido
- Um cabo BNC/Q9

# **Apêndice B: Cuidados Gerais e Limpeza**

#### **Cuidados Gerais**

Não guarde nem opere o instrumento em lugares nos quais a tela fique exposta diretamente à luz solar por muito tempo.

**Cuidado:** Para evitar danos ao instrumento não o exponha a nenhum tipo de spray, líquidos, solventes ou poeira.

#### Limpeza

Verifique o instrumento sempre que as condições de operação exigirem. Para limpar externamente o gabinete do instrumento, siga os passos abaixo:

- 1. Remova a poeira com um pano macio. Ao limpar a tela, tome bastante cuidado par não arranhar a proteção do LCD.
- Retire o cabo de força antes de limpar o instrumento. Limpe o gabinete com um pano macio levemente umedecido em água (não molhe e não use borrifadores). Se for usar detergente, use de pH neutro. Para evitar danos ao gabinete, não use nenhum tipo de corrosivo ou reagente químico.

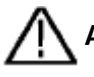

**Atenção:** Antes de religar o instrumento, certifique se de que a umidade gerada durante a limpeza já tenha se secado completamente. Evitando risco de choque ou arcos voltaicos.

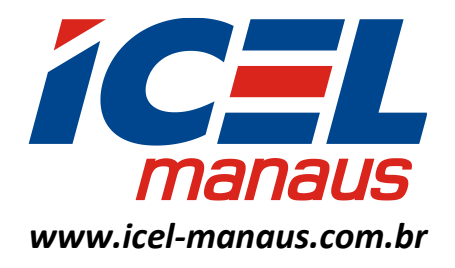

julho de 2017